NSDL e-Governance Infrastructure Ltd

**Central Recordkeeping Agency** 

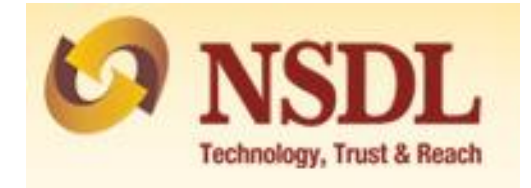

### Standard Operating Procedure for Individual Subscribers

For

Aadhaar Paperless Offline e-KYC based PRAN generation through NSDL NPS

The NSDL NPS module being offered to Subscribers is an online portal hosted by NSDL-CRA on behalf of POPs wherein a Subscriber can register online and make contribution. A link is displayed on POP website for opening NPS account. After clicking on the link, Subscriber will be redirected to NSDL NPS application for registration. The process of PRAN generation is Aadhaar Paperless Offline e-KYC based wherein the Subscriber authenticates himself/herself through Aadhaar. Subscriber needs to have his\her mobile number updated in the UIDAI database. The basic details of the subscriber (Name, Date of birth and address) are fetched from the UIDAI database and rest of the details (bank details, nomination, scheme preference and personal details) are to be filled by the Subscriber.

#### **Pre-requisite for generation of PRAN:**

- a. A mobile number update in UIDAI database.
- b. Aadhaar Paperless Offline e-KYC XML file (It will be Zip file). If not available the same can be downloaded from UIDAI website
- c. Scanned copy of PAN card and Cancelled Cheque in \*.jpeg/ \*.jpg/ \*.pdf format having file size between 4KB 2MB
- d. Scanned of Signature in \*.jpeg format having file size between 4KB 5MB

# A brief journey for registration of Individual Subscriber through MyNPS module is mentioned below:

- a. Subscriber is required to enter mobile no .upload the Aadhaar Paperless Offline e-KYC XML zip file and enter the share code.
- b. If the subscriber does not have the Aadhaar XML file, the subscriber is provided with the link re-directing them to the UIDAI portal to download the XML data packet along with the share code. It hardly takes a minute to download the XML data packet.
- c. The basic KYC details i.e. Name of Subscriber, DOB (Date of Birth), Gender, Address and Photo will be fetched from UIDAI database.
- d. Other mandatory details i.e., Personal details, FATCA details, Nomination details, Employment details and Scheme Preference details are to be filled by subscriber.
- e. After filling all the details, subscriber is required to upload scanned copy of Cancelled cheque, PAN card and scan of signature. Please refer to the specifications available on screen while uploading the documents.
- f. A PRAN will be immediately generated making Payment. As there is no KYC verification process, the PRAN will be in Active status.

- g. After PRAN generation, he can OTP Authenticate/e-Sign the form online (this process is completely paperless) or Subscriber can download the form, affix photograph and attest the same from POP office and submit to NSDL CRA at the address mentioned in Email (received on generation of PRAN and Acknowledgement generation) and on screen. Please note by opting to choose this process, the Subscriber is obliged in complying with the stipulated timelines for form submission. It is recommended to utilize the option of OTP Authentication /e-Sign to avoid inconvenience.
- h. In case you have opted for physical submission of forms and documents, please ensure that the authorized/attested documents from the POP (Service Provider) reach NSDL CRA within one month of PRAN generation (account opening), failing which the your account will be temporarily kept in "Freeze" status until the receipt of the documents.

## Address for dispatch of forms (post authorization by POP):

Central Recordkeeping Agency (myNPS) NSDL e-Governance Infrastructure Limited, 1st Floor, Times Tower, Kamala Mills Compound, Senapati Bapat Marg, Lower Parel, Mumbai - 400 013

#### Step by Step guide for Individual Subscriber for registration through NSDL NPS:

 Click on the link available in POP website for Subscriber registration. You will be directed to Landing Page of NSDL NPS application as shown below. Brief "Steps for registration" and "FAQs" are available on the Landing page for your quick reference. Please ensure you have gone through the pre-requisites for account opening to ensure a seamless experience. Please click "Registration" button.

|                                                                                                    | This is a new Landing Message                                                                                                    |                                                                                                    |
|----------------------------------------------------------------------------------------------------|----------------------------------------------------------------------------------------------------|----------------------------------------------------------------------------------------------------|
| Welcome to "myNPS" - A faster, hassle fro                                                                                                    | ee and paperless mode of opening NPS Account - Online.                                                                                                    |                                                                                                    |
| Requirement for opening NPS Account through "r                                                                                                    | nyNPS"                                                                                                    |                                                                                                    |
| <ul> <li>A Mobile number and Email ID</li> <li>Active Bank account with Net Banking facility:</li> <li>Scanned copy of photograph and signature is</li> <li>Scanned copy of cancelled cheque supporting</li> <li>Online payment of initial contribution (Minimur</li> </ul> | with one of the Banks linked with Payment Gateway Service Provider<br>required. Size of document should be between 4KB to 5MB<br>the bank account details and PAN Card. Size of document should b<br>n amount ₹ 500) through Internet Banking                                                         | ( <b>click here</b> for List of Banks)<br>e between 4KB to 2MB                                        |
| <ul> <li>NPS account can be opened by All India 4</li> <li>PRAN in NPS is portable across sectors a</li> <li>Government employees mandatorily cove</li> <li>NPS Subscribers can claim tax deduction</li> <li>An additional deduction for investment up</li> </ul>           | Citizens between 18-65 years through "NSDL NPS" (Except NRIs)<br>and locations<br>red under NPS, are requested to approach their Nodal Office for oper<br>up to 10% of gross income under Sec 80 CCD (1) with in the overall<br>to Rs. 50,000 in NPS (Tier I account) is available exclusively to NPS | ning NPS account<br>ceiling of Rs. 1.5 lac under Sec 80 CCE<br>subscribers under subsection 80CCD (1) |
| For features and benefits of NPS please visit N                                                                                                    | ISDL CRA website. www.npscra.nsdl.co.in                                                                                                    |                                                                                                    |
| Please ensure you have an existing active acc<br>(address and Date of Birth) should match with<br>match with the name appearing on PAN.                                                                                                    | count with the POP before initiating the registration. Also ensure<br>the records available with the POP for which KYC has been carr                                                                                                    | that the details provided for your NPS account<br>ied out. The name provided under NPS should         |
| Stone for Dogistration                                                                                                    | REGISTRATION                                                                                                    | FAO                                                                                                   |

2. Screen as shown below will open. Please select the radio button represented as "Individual Subscriber" for registration as a subscriber for NPS. After selecting Account Type, subscriber is required to enter the mobile number registered with UIDAI database, last digit of Aadhaar number, upload the XML file and Share code. In case you do not have the Aadhaar XML file, please click on the link re-directing to the UIDAI portal to download the XML data packet along with the share code. It hardly takes one minute to download the XML data packet. Once the XML file is uploaded, an Aadhaar Consent will be pop up on the screen. Subscriber is required to accept the Consent and click on "Ok". Enter the Share Code and click on "Continue".

|                                                                                                    | New Registration                                                                                                    |                                                                                                    |                                                                                                    |
|----------------------------------------------------------------------------------------------------|----------------------------------------------------------------------------------------------------|----------------------------------------------------------------------------------------------------|----------------------------------------------------------------------------------------------------|
| A 11                                                                                                    |                                                                                                    |                                                                                                    |                                                                                                    |
| Aadhaar Offline KYC (                                                                                                    | Consent                                                                                                    |                                                                                                    |                                                                                                    |
| I voluntarily opt for Aadhaa<br>mobile number and / or Aa<br>provider) to                                                                                                    | ar offline verification and submit to <u>NSDL</u> and a submit to <u>NSDL</u> adhaar registered email (collectively, " <b>Info</b>                                                                                                    | my Aadhaar Paperless Offline KY0<br>rmation").I hereby understand/aut                                                                                                    | C document (Offline XML),Aadhaar registered<br>horize NSDL e-Gov as CRA (and my service                                                                                                    |
| i) Perform KYC or for esta<br>purpose of enabling or pro-<br>Delivery of Financial and ot<br>ii) Collecting, sharing, stori<br>informed purposes above, (<br>iii) Producing records and I<br>any authority or in arbitratio<br>iv) Use the Aadhaar and of<br>provider(s)-POP for the pur<br>v) I understand that the Aa<br>till the time the account is n<br>vi) I understand that Secun<br>NSDL e-Gov till such time i<br>vii) I am aware that as an a<br>POP or can utilise my exist<br>viii) The above consent and | blishing my identity, carrying out my ider<br>widing me National Pension System (NPS<br>her Subsidies, Benefits and Services) Act,<br>ng, preserving Information, maintaining rec<br>b) as well as for regulatory and legal repor-<br>ogs of the consent, Information or of ident<br>in.<br>The KYC information to populate the corres<br>pose of providing me NPS related services<br>dhaar details (physical and / or digital, as to<br>inactive in NPS or the timeframe decided<br>rity and confidentiality of personal identity<br>t is acting as CRA for my NPS account<br>iternative, if Aadhaar is not available, I can<br>ing KYC held with the POP for any other pr<br>I purpose of collecting Information has been | tification, offline verification as me<br>s) related services in accordance<br>2016 and the allied rules and regui<br>yords and using the Information an<br>ting and filings and/or (c) where red<br>fication, verification etc. for eviden<br>sponding fields in this application a<br>he case maybe) submitted for regi<br>d by PFRDA, the regulator of NPS,<br>data provided, for the purpose of<br>submit physical application with of<br>oduct to avail the services under N<br>h explained to me in my local langu | ay be permitted as per applicable law,for the<br>with the provisions of the Aadhaar (Targeted<br>ations notified thereunder.<br>d verification/identification records: (a) for the<br>juired under applicable law;<br>tiary purposes including before a court of law,<br>nd share the same with its empanelled service<br>stration under NPS will be maintained in NPS<br>whichever is later.<br>Aadhaar based authentication is ensured by<br>ficially valid KYC documents to the concerned<br>PS,<br>age. |
|                                                                                                    |                                                                                                    | ок                                                                                                    |                                                                                                    |
| J                                                                                                    |                                                                                                    |                                                                                                    |                                                                                                    |
|                                                                                                    | Corpo@e RexcontiseMaintained by NSI                                                                                                    | DL e-Governance Infrastructure Ltd                                                                                                    |                                                                                                    |
|                                                                                                    | " Please ensure Cookles are enabled in y                                                                                                    | your browser before proceeding for R                                                                                                    | egistration                                                                                                    |
| New Registration                                                                                                    | New De sisteration                                                                                                    | ge Registration.                                                                                                    |                                                                                                    |
| New Registration                                                                                                    | New Registration                                                                                                    | ge Registration.<br>Choose appropriate option                                                                                                    | s                                                                                                    |
| New Registration Complete Pending Registration eSign / Brint Registration                                                                                                    | New Registration                                                                                                    | ge Registration.<br>Choose appropriate option                                                                                                    | s                                                                                                    |
| New Registration<br>Complete Pending Registration<br>eSign / Print Registration Form                                                                                                    | Applicant Type*                                                                                                    | ge Registration.<br>Choose appropriate option<br>Individual Subscriber                                                                                                    | s<br>O Corporate Subscriber                                                                                                    |
| New Registration<br>Complete Pending Registration<br>eSign / Print Registration Form                                                                                                    | Applicant Type* Status of Applicant                                                                                                    | ge Registration.<br>Choose appropriate option<br>Individual Subscriber<br>Citizens of India                                                                                                    | s<br>O Corporate Subscriber                                                                                                    |
| New Registration<br>Complete Pending Registration<br>eSign / Print Registration Form                                                                                                    | Applicant Type* Status of Applicant Register With                                                                                                    | ge Registration.<br>Choose appropriate option<br><ul> <li>Individual Subscriber</li> <li>Citizens of India</li> <li>Aadhaar Offline e-KYC</li> </ul>                                                                                                    | s<br>Corporate Subscriber<br>Permanent Account Number (PAN)                                                                                                    |
| New Registration<br>Complete Pending Registration<br>eSign / Print Registration Form                                                                                                    | Applicant Type* Status of Applicant Register With Account Type                                                                                                    | ge Registration.<br>Choose appropriate option<br>(a) Individual Subscriber<br>(b) Citizens of India<br>(c) Aadhaar Offline e-KYC<br>(c) Tier I & Tier II                                                                                                    | s<br>Corporate Subscriber<br>Permanent Account Number (PAN)<br>Tier I only                                                                                                    |
| New Registration<br>Complete Pending Registration<br>eSign / Print Registration Form                                                                                                    | Applicant Type*<br>Status of Applicant<br>Register With<br>Account Type                                                                                                    | ge Registration.<br>Choose appropriate option<br>Individual Subscriber<br>Citizens of India<br>Aadhaar Offline e-KYC<br>Tier I & Tier II<br>Please enter the following deta                                                                                                    | s<br>Corporate Subscriber<br>Permanent Account Number (PAN)<br>Tier I only<br>Ills                                                                                                    |
| New Registration<br>Complete Pending Registration<br>eSign / Print Registration Form                                                                                                    | New Registration         Applicant Type*         Status of Applicant         Register With         Account Type         POP Name                                                                                                    | ge Registration.<br>Choose appropriate option<br>(a) Individual Subscriber<br>(b) Citizens of India<br>(c) Aadhaar Offline e-KYC<br>(c) Tier I & Tier II<br>Please enter the following deta<br>HDFC SEC                                                                                                    | s Corporate Subscriber Permanent Account Number (PAN) Tier I only uits JRITIES                                                                                                    |
| New Registration<br>Complete Pending Registration<br>eSign / Print Registration Form                                                                                                    | New Registration         Applicant Type*         Status of Applicant         Register With         Account Type         POP Name         Enter Aadhaar Registered Mobile Number                                                                                                    | ge Registration.<br>Choose appropriate option<br>(a) Individual Subscriber<br>(c) Citizens of India<br>(c) Aadhaar Offline e-KYC<br>(c) Tier I & Tier II<br>Please enter the following deta<br>HDFC SECC<br>99870441                                                                                                    | s Corporate Subscriber Permanent Account Number (PAN) Tier I only Ills JRITIES 79                                                                                                    |
| New Registration Complete Pending Registration eSign / Print Registration Form                                                                                                    | New Registration         Applicant Type*         Status of Applicant         Register With         Account Type         POP Name         Enter Aadhaar Registered Mobile Number         Enter Last Digit of Aadhaar Number *                                                                                                    | ge Registration.<br>Choose appropriate option<br>(a) Individual Subscriber<br>(c) Citizens of India<br>(c) Aadhaar Offline e-KYC<br>(c) Tier I & Tier II<br>Please enter the following deta<br>HDFC SECI<br>998704411<br>5                                                                                                    | s Corporate Subscriber Permanent Account Number (PAN) Tier I only Ills JRITIES 79                                                                                                    |
| New Registration Complete Pending Registration eSign / Print Registration Form                                                                                                    | New Registration         Applicant Type*         Status of Applicant         Register With         Account Type         POP Name         Enter Aadhaar Registered Mobile Number         Enter Last Digit of Aadhaar Number *         Upload Aadhaar Offline e-KYC XML File*         Please Upload Aadhaar Paperless Offline         Share Code for your Paperless Offline                                                                                                    | ge Registration.<br>Choose appropriate option<br>(a) Individual Subscriber<br>(b) Citizens of India<br>(c) Aadhaar Offline e-KYC<br>(c) Tier I & Tier II<br>Please enter the following deta<br>HDFC SEC<br>99870441<br>5<br>(CAUSER<br>ne e-KYC ZIP file containing the Reside<br>available, Click here to download Aadha<br>eKYC *                                                                                                    | s Corporate Subscriber Permanent Account Number (PAN) Tier I only IIIS JRITIES 79 SISAGARSIDOWNLOADSISSOFFLINEAADF Brow nt's Paperless Offline eKYC obtained through UIDAI.                                                                                                    |

3. The basic details of the subscriber Name, DOB and Address) are fetched from the UIDAI database and rest of the details (bank details, nomination, scheme preference and personal details) is to be filled up by the subscriber. After filling all the personal details, click on "Generate Acknowledgement No."

|                                                                                                    |                               | Documents Uploa        | d Photo & Signature Details Pa                                                                             | syment Details                                                                                   |
|----------------------------------------------------------------------------------------------------|-------------------------------|------------------------|----------------------------------------------------------------------------------------------------|--------------------------------------------------------------------------------------------------|
|                                                                                                    | Fields marked with * are mand | latory for registratio | in.                                                                                                    |                                                                                                  |
| Personal Details                                                                                                    |                               |                        | Family Details                                                                                             |                                                                                                  |
| Title *                                                                                                    | SHRI                          | Ŧ                      | Father's Title *                                                                                           | SHRI                                                                                             |
| Please add name ma                                                                                                  | tohing with Bank Account name |                        | Eathor's First Namo 1                                                                                      | GHANASHYAM                                                                                       |
| First Name *                                                                                                    | S                             |                        | raulers rist name                                                                                          | Groupstion                                                                                       |
| Middle Name                                                                                                    |                               |                        | Father's Middle Name                                                                                       |                                                                                                  |
| Last Name                                                                                                    |                               |                        | Father's Last Name                                                                                         |                                                                                                  |
| Date of Birth * 03/09/1982                                                                                          |                               |                        | Mother's Title *                                                                                           | SMT                                                                                              |
| Gender *                                                                                                    | Male                          |                        |                                                                                                    |                                                                                                  |
| Place/city of birth                                                                                                 | mombAi                        |                        | Mother's First Name *                                                                                      | RAVIIA                                                                                           |
| Country of Birth *                                                                                                  | INDIA                         | •                      | Mother's Middle Name                                                                                       |                                                                                                  |
| Marital Status *                                                                                                    | SINGLE                        | Y                      | Mother's Last Name                                                                                         |                                                                                                  |
| Name to be printed on Pran card                                                                                     | FATHER'S NAME                 |                        | Mother's Maiden Name                                                                                       |                                                                                                  |
| Mobile *                                                                                                    | +91 9987                      |                        |                                                                                                    |                                                                                                  |
| Email ID *                                                                                                    | saga                          |                        |                                                                                                    |                                                                                                  |
| Telephone (Residence No)                                                                                            |                               |                        |                                                                                                    |                                                                                                  |
|                                                                                                    |                               |                        |                                                                                                    |                                                                                                  |
|                                                                                                    |                               |                        |                                                                                                    |                                                                                                  |
| elephone (Office No)                                                                                                |                               |                        |                                                                                                    |                                                                                                  |
| elephone (Office No)<br>ax Number                                                                                   |                               |                        |                                                                                                    |                                                                                                  |
| elephone (Office No)<br>ax Number                                                                                   |                               |                        | - Proof of Identity                                                                                        |                                                                                                  |
| elephone (Office No)<br>ax Number<br>Identity Details                                                               |                               |                        | Proof of Identity                                                                                          |                                                                                                  |
| elephone (Office No)<br>ax Number<br>Identify Details                                                               | AHPPS0268N                    |                        | Proof of Identity                                                                                          | AADHAAR CARD / LETTER ISSUED B                                                                   |
| elephone (Office No)<br>ax Number<br>Identity Details                                                               | AHPPS0268N                    |                        | Proof of Identity                                                                                          | AADHAAR CARD / LETTER ISSUED F<br>XXXX-XXX5                                                      |
| elephone (Office No)<br>ax Number<br>Identity Details<br>AN *                                                       | AHPPS0268N                    |                        | Proof of Identity                                                                                          | AADHAAR CARD / LETTER ISSUED F<br>XXXX-XXX5<br>AADHAAR CARD / LETTER ISSUED F                    |
| elephone (Office No)<br>ax Number<br>Identity Details<br>AN *<br>Passport No<br>Yoter ID                            | AHPPS0268N                    |                        | Proof of Identity                                                                                          | AADHAAR CARD / LETTER ISSUED I<br>XXXX-XXXX-XXX5<br>AADHAAR CARD / LETTER ISSUED I               |
| elephone (Office No)<br>ax Number<br>Identity Details<br>AN *<br>Passport No<br>Poter ID<br>ERSAI ID                | AHPPS0268N                    |                        | Proof of Identity<br>Identity Proof •<br>ID Number*<br>Date of Birth Proof •<br>Document Proof ID (if any) | AADHAAR CARD / LETTER ISSUED I<br>XXXX-XXXX5<br>AADHAAR CARD / LETTER ISSUED I<br>XXXX-XXXX-XXX5 |
| elephone (Office No)<br>ax Number<br>Identity Details<br>AN *<br>assport No<br>'oter ID<br>ERSAI ID<br>gency Code   | AHPPS0268N                    |                        | Proof of Identity<br>Identity Proof •<br>ID Number*<br>Date of Birth Proof •<br>Document Proof ID (if any) | AADHAAR CARD / LETTER ISSUED F<br>XXXX-XXX5<br>AADHAAR CARD / LETTER ISSUED F<br>XXXX-XXX5       |
| elephone (Office No)<br>ax Number<br>Identity Details<br>AN *<br>Passport No<br>Poter ID<br>BERSAI ID<br>gency Code | AHPPS0268N                    |                        | Proof of Identity<br>Identity Proof •<br>ID Number*<br>Date of Birth Proof •<br>Document Proof ID (if any) | AADHAAR CARD / LETTER ISSUED I<br>XXXX-XXX5<br>AADHAAR CARD / LETTER ISSUED I<br>XXXX-XXXX-XXX5  |

4. Acknowledgement number will be generated and the same will be sent to registered mobile no. and Email ID.

| Home + Subscriber Registration (Core Details) |                                                                       | For assistance, please contact ou                  | HelpDesk 💊 022-242067 | 77   🛱 : helpdeid-@red.co.in |
|-----------------------------------------------|-----------------------------------------------------------------------|----------------------------------------------------|-----------------------|------------------------------|
| Subscriber Registration                       |                                                                       |                                                    |                       |                              |
|                                               |                                                                       |                                                    |                       |                              |
| 0 0                                           | 0                                                                     |                                                    |                       |                              |
| Start Acknowl                                 |                                                                       |                                                    | estration Form        | Process Complete             |
| Contraction of the second                     | Acknowle                                                              | dgement                                            |                       |                              |
| Acknowledgement No: 50                        |                                                                       |                                                    | ALL                   |                              |
| Account type: Tar1                            |                                                                       |                                                    |                       |                              |
| Personal Details Context Details Bare & C     |                                                                       |                                                    |                       |                              |
|                                               | Dear Sub<br>Your Registration request has been si                     | iscriber,<br>uccessfully initiated. The Subscriber |                       |                              |
| - Personal Details                            | Registration Acknowledgeme                                            | ent details are given below:                       |                       |                              |
|                                               | Acknowledgement Number                                                | SGSL                                               |                       |                              |
| Title *                                       | Name of Subscriber                                                    | SH                                                 | SHR                   |                              |
| Please add name make                          |                                                                       | BEL                                                | CHANRSHIVAM           |                              |
| First Name *                                  | Receipt Date                                                          | 21-03-2018 09:37:23                                |                       |                              |
| Middle Name                                   | SMS and EMAIL will be sent out to your n                              | egistered Mobile Number and Email ID.              |                       |                              |
| Last Name                                     | Please proceed to complete the registrat                              | tion process. If you want to complete the          |                       |                              |
| Date of Birth *                               | process later then use this A<br>after selecting 'Complete Pending Be | Acknowledgement Number                             | 100                   |                              |
| Gender *                                      |                                                                       |                                                    | SMT                   | <u></u>                      |
| Place/City of Birth *                         | OK                                                                    |                                                    | KAUTA                 |                              |
| Country of Birth *                            |                                                                       |                                                    |                       |                              |
| Montal Status *                               |                                                                       |                                                    | 1                     |                              |
| Name to be printed on Pran card               | FATHER'S NAME                                                         | Mother's Maiden Name                               |                       |                              |

5. After clicking on "Ok", Subscriber will be directed to fill up contact details. He is required to fill FATCA details and address will be fetched and populated from UIDAI database.

|                          |          |                          |                                                                                                    | _           |                               |          | A                |              |            |                |
|--------------------------|----------|--------------------------|----------------------------------------------------------------------------------------------------|-------------|-------------------------------|----------|------------------|--------------|------------|----------------|
| al Details Contact De    | tails B  | ank & Other Details      | Nomination Details                                                                                                    | Document    | s Upload F                    | hoto &   | Signature Detail | Payment Deta | is .       |                |
|                          |          |                          |                                                                                                    |             |                               |          |                  |              |            |                |
| FATCA Details —          |          |                          |                                                                                                    |             |                               |          |                  |              |            |                |
|                          |          |                          |                                                                                                    |             | 0.90                          |          | 10               |              |            |                |
|                          | USP      | ENJON                    |                                                                                                    |             | 10 10                         |          | 10               |              |            |                |
| Country of Tax residence | У        | Address of Tax residency | TIN Number issuing (                                                                                                    | Country     | Tax<br>Identificati<br>Number | on       | Validity         | FATCA State  | FATCA City | FATCA Zip Code |
| INDIA                    |          | MUMBAI                   | INDIA                                                                                                    | •           | BQPPS                         | 1051     | 1                | MAHARAS      | MUMBAI     | 400013         |
|                          |          |                          | O Busir                                                                                                    | Add         | iress Type *                  | sidentia | VBusiness        |              |            |                |
|                          |          |                          | O Busir                                                                                                    | Add         | Iress Type *                  | sidentia | Finishess        |              |            |                |
|                          | Flat/R   | oom/Door/Block r         | 10. *                                                                                                    |             | Gha                           |          |                  |              |            |                |
|                          | Land     | mark                     | 34                                                                                                    |             | Golibar                       | Road     |                  |              |            |                |
|                          | Prem     | ises/Building/Villa      | ge                                                                                                    |             |                               |          |                  |              |            |                |
|                          | City/10  | Millistrict -            |                                                                                                    |             | Gnatkop                       | ar (vv   | est),,mumbai     |              |            |                |
|                          | State/U  | T. *                     |                                                                                                    |             | Maharas                       | shtra    |                  |              |            |                |
|                          | Country  | /*                       |                                                                                                    |             | India                         |          |                  |              |            |                |
|                          | Corres   | pondence Addres          | s Proof*                                                                                                    |             | Docume                        | ent Pro  | of ID (if any)   |              |            |                |
|                          | AADH     | AAR CARD / LETT          | ER ISSUED BY UIE                                                                                                    |             | XXXXXX                        | 00002    | 331              |              |            |                |
| rmanent Addres           | Detail   | s                        |                                                                                                    |             |                               |          |                  |              |            |                |
|                          | - Dotain | -                        |                                                                                                    | Addr        | ess Type *                    |          |                  |              |            |                |
|                          |          |                          | Busine     Busine     Busine     State     State | rss 💽 Resid | lential   Resi                | idential | Business         |              |            |                |
|                          | Flat/Ro  | om/Door/Block no         |                                                                                                    |             | Ghat                          | _        |                  |              |            |                |
|                          | Landma   | ark                      |                                                                                                    |             | Golibar                       | Road,    |                  |              |            |                |
|                          | Premise  | es/Building/Villag       | e                                                                                                    |             |                               |          |                  |              |            |                |
|                          | Road/St  | treet/Lane               |                                                                                                    |             |                               |          |                  |              |            |                |
|                          | Area/Lo  | cality/faluka            |                                                                                                    |             | ADDDDD                        |          |                  |              |            |                |
|                          | City/Tox | wn/District*             |                                                                                                    |             | Ghat                          |          |                  |              |            |                |
|                          | State/U  | T.*                      |                                                                                                    |             | Maharasi                      | htra     |                  |              |            |                |
|                          | Country  | (*                       |                                                                                                    |             | India                         |          |                  |              |            |                |
|                          | Permar   | nent Address Pro         | of *                                                                                                    |             | Docume                        | ent Pro  | of ID (if any)   |              |            |                |
|                          | AADH     | AAR CARD / LETT          | ER ISSUED BY UIE                                                                                                    |             | 200000                        | 00002    | 331              |              |            |                |
|                          |          |                          |                                                                                                    |             |                               |          |                  |              |            |                |

6. As a next step, subscriber is required to fill Bank details as shown in below screenshot. After entering correct details, click on "Save & Proceed".

| Start                | Acknowledgement ID Registration E<br>Generated                                                                   | 3<br>Details Submitted | PRAN Generated                                                                                                    | eSIGN R                          | egistration Form | Process Complet |
|----------------------|----------------------------------------------------------------------------------------------------|------------------------|----------------------------------------------------------------------------------------------------|----------------------------------|------------------|-----------------|
| edgement No: HDSE    | 11018550                                                                                                    | S                      | ubscriber Name: SAM PAUL                                                                                                    |                                  |                  |                 |
| Type: Tier I         |                                                                                                    |                        |                                                                                                    |                                  |                  |                 |
| al Details Contact D | etails Bank & Other Details Nomination Details                                                                   | Documents Upload       | Photo & Signature Details                                                                                                    | Payment Details                  |                  |                 |
|                      |                                                                                                    |                        |                                                                                                    |                                  |                  |                 |
| Other Details —      |                                                                                                    |                        |                                                                                                    |                                  |                  |                 |
|                      | Occupation Details *                                                                                             |                        | PRIVATE SECTOR                                                                                                    |                                  |                  |                 |
|                      | Income Range (per annum)                                                                                         |                        | SELECT                                                                                                    |                                  |                  |                 |
|                      | Educational Qualification                                                                                        |                        | SELECT                                                                                                    |                                  |                  |                 |
|                      | Please Select If Applicable                                                                                      |                        | NOT APPLICABLE                                                                                                    |                                  |                  |                 |
|                      | Relative of Political Exposed Person                                                                             |                        | SELECT                                                                                                    |                                  |                  |                 |
|                      | -                                                                                                    |                        |                                                                                                    |                                  |                  |                 |
|                      | Account Type                                                                                                    |                        | SAVINGS ACCOUNT                                                                                                    |                                  |                  |                 |
|                      | Bank A/C Number                                                                                                  |                        | 6758796988999                                                                                                    |                                  |                  |                 |
|                      |                                                                                                    |                        |                                                                                                    |                                  |                  |                 |
|                      | Bank IFS Code                                                                                                    |                        | HDFC0000414                                                                                                    |                                  |                  |                 |
|                      | Bank IFS Code<br>Bank Name                                                                                       |                        | HDFC0000414<br>HDFC BANK                                                                                                    |                                  |                  |                 |
|                      | Bank IFS Code<br>Bank Name<br>Branch Name                                                                        |                        | HDFC0000414<br>HDFC BANK<br>MUMBAI - BORIVALI (EAST)                                                                                                    |                                  |                  |                 |
|                      | Bank IFS Code<br>Bank Name<br>Branch Name<br>Branch Address                                                      |                        | HDFC0000414<br>HDFC BANK<br>MUMBAI - BORIVALI (EAST)<br>SHOP 1-4 KRISHNA CHS S<br>SHREEKRISHNA NAGAR B<br>(EAST)MUMBAIMAHARASH                                                  | HANTIVAN<br>DRIVALI<br>TRA400066 |                  |                 |
|                      | Bank IFS Code<br>Bank Name<br>Branch Name<br>Branch Address<br>PIN Code                                          |                        | HDFC0000414<br>HDFC BANK<br>MUMBAI - BORIVALI (EAST)<br>SHOP 1-4 KRISHNA CHS S<br>SHREEKRISHNA NAGAR B(<br>(EAST)MUMBAIMAHARASH<br>400013                                       | HANTIVAN<br>RIVALI<br>TRA400066  |                  |                 |
|                      | Bank IFS Code<br>Bank Name<br>Branch Name<br>Branch Address<br>PIN Code<br>State/U.T.                            |                        | HDFC0000414<br>HDFC BANK<br>MUMBAI - BORIVALI (EAST)<br>SHOP 1-4 KRISHNA CHS S<br>SHREEKRISHNA NAGAR BU<br>(EAST)MUMBAIMAHARASH<br>400013<br>MAHARASHTRA                        | HANTIVAN<br>PRIVALI<br>TRA400066 |                  |                 |
|                      | Bank IFS CodeBank NameBranch NameBranch AddressPIN CodeState/U.T.Country                                         |                        | HDFC0000414<br>HDFC BANK<br>MUMBAI - BORIVALI (EAST)<br>SHOP 1-4 KRISHNA CHS S<br>SHREEKRISHNA NAGAR BS<br>(EAST)MUMBAIMAHARASH<br>400013<br>MAHARASHTRA<br>INDIA               | HANTIVAN<br>RIVALI<br>TRA400066  |                  |                 |
|                      | Bank IFS CodeBank NameBranch NameBranch AddressPIN CodeState/U.T.CountryBank MICR Code                           |                        | HDFC0000414<br>HDFC BANK<br>MUMBAI - BORIVALI (EAST)<br>SHOP 1-4 KRISHNA CHS S<br>SHREEKRISHNA NAGAR B<br>(EAST)MUMBAIMAHARASH<br>400013<br>MAHARASHTRA<br>INDIA<br>400240058   | HANTIVAN<br>RIVALI<br>TRA400066  |                  |                 |
|                      | Bank IFS CodeBank NameBranch NameBranch AddressPIN CodeState/U.T.CountryBank MICR CodeBank A/c Linked to Aadhaar |                        | HDFC0000414<br>HDFC BANK<br>MUMBAI - BORIVALI (EAST)<br>SHOP 1-4. KRISHNA CHS S<br>SHREEKRISHNA NAGAR BS<br>(EAST)MUMBAIMAHARASH<br>400013<br>MAHARASHTRA<br>INDIA<br>400240058 | HANTIVAN<br>RIVALI<br>TRA400066  |                  |                 |

7. After clicking on Save and Proceed, Please enter Scheme Preference details and Nominee details.

| St                    | art                            | Acknowledgement ID<br>Generated | Registration Details  | Submitted     | PRAN Generated            | eSIGN Registration Fo | orm I       | Process Complete |
|-----------------------|--------------------------------|---------------------------------|-----------------------|---------------|---------------------------|-----------------------|-------------|------------------|
| wiedgeme<br>int Type: | nt No: SGS                     |                                 |                       | Subs          | criber Name: SHA          | 10                    |             |                  |
| onal Details          | s Contact Details              | Bank & Other Details            | mination Details Docu | iments Upload | Photo & Signature Details | Payment Details       |             |                  |
| Tier I                |                                |                                 |                       |               |                           |                       |             |                  |
| Sche                  | me Preference                  | e Details                       |                       |               |                           |                       |             |                  |
|                       |                                | Choose Pension Fund Man         | ager (PFM):*          | IC            | ICI PRUDENTIAL PENSION    | FUNDS MANAGEMENT      |             |                  |
|                       |                                | Choose your Investment O        | ption wisely:"        |               | Auto 🔍 Active             | 9                     |             |                  |
| -                     |                                |                                 |                       |               | Moderate  Conservative    | Aggressive            |             |                  |
| Sr No.                | Scheme Name<br>ICICI PRUDENTIA | L PENSION FUND SCHEME E         | - TIER I              |               |                           |                       | % Distribut | tion             |
| 2                     | ICICI PRUDENTIA                | AL PENSION FUND SCHEME C        | - TIER I              |               |                           |                       | 30          |                  |
| 3                     | ICICI PRUDENTIA                | AL PENSION FUND SCHEME G        | - TIER I              |               |                           |                       | 20          |                  |
|                       |                                |                                 |                       |               |                           |                       |             |                  |
| Nomin                 | ee Details —                   |                                 |                       |               |                           |                       |             |                  |
| – Nomi                | nee 1                          |                                 |                       |               |                           |                       |             |                  |
|                       |                                |                                 |                       | Ş             | SURESH                    |                       |             |                  |
| First Nam             | 16 ^                           |                                 |                       |               |                           |                       |             |                  |
| Middle Na             | ame                            |                                 |                       |               |                           |                       |             |                  |
| Last Nam              | ie / Surname                   |                                 |                       | 1             | MAJOR                     |                       |             |                  |
| Major/Mir             | ior*                           |                                 |                       | 1             | 1/02/1981                 | (DD/MM/YYYY)          |             |                  |
| Duic of D             |                                |                                 |                       | E             | BROTHER                   |                       |             |                  |
| Relations             | hip*                           |                                 |                       | 1             | 100                       |                       |             |                  |
| Percenta              | ge Share*                      |                                 |                       |               |                           | %                     |             |                  |
| Guardian              | First Name (in case            | e of a minor)                   |                       |               |                           |                       |             |                  |
| Guardian              | Middle Name                    |                                 |                       |               |                           |                       |             |                  |
| Guardian              | Last Name                      |                                 |                       | L             | OWER PAREL                |                       |             |                  |
| Promisso              | /Puilding//illogo              |                                 |                       | L             | OWER PAREL                |                       |             |                  |
| Area/Loc              | ality/Taluka                   |                                 |                       | L             | OWER PAREL                |                       |             |                  |
| PIN Code              | any/raiuta                     |                                 |                       | 4             | 00013                     |                       |             |                  |
| City                  |                                |                                 |                       | N             | IUMBAI                    |                       |             |                  |
| State/11 T            |                                |                                 |                       | Ν             | IAHARASHTRA               |                       |             |                  |
| Country               |                                |                                 |                       |               | NDIA                      |                       |             |                  |
| Janu y                |                                |                                 |                       |               |                           |                       |             | Add              |
|                       |                                |                                 |                       |               |                           |                       |             | Auu              |
|                       |                                |                                 |                       |               |                           |                       |             |                  |

8. Further, you are required to upload scan copy of "PAN Card" and "Cancelled Cheque". Please note that scanned copy of PAN card and Cancelled cheque is compulsory for Tier I registration as well as for combined Tier I & Tier II registration. Please adhere to the specifications (size and type) of the documents provided on-screen.

| Subscriber       | Registratio      | n                            |                      |                      |                           |                     |                |                  |
|------------------|------------------|------------------------------|----------------------|----------------------|---------------------------|---------------------|----------------|------------------|
| C                |                  |                              |                      | 3                    | 4                         | (                   | 5              | 6                |
| Star             | rt               | Acknowledgement<br>Generated | ID Registration      | Details Submitted    | PRAN Generated            | eSIGN Reg           | istration Form | Process Complete |
| cknowledgement   | No: ZSLC110067   | 28                           |                      | Sul                  | bscriber Name: SAGAR DAT  | TATRAY SALUNKHE     |                |                  |
| count Type: T    | ïier I           |                              |                      |                      |                           |                     |                |                  |
| Personal Details | Contact Details  | Bank & Other Details         | Nomination Details   | Documents Upload     | Photo & Signature Details | Declaration Details |                |                  |
| Proof Name       | e                | Document Nam                 | 10                   | Attach File          |                           |                     |                |                  |
| SCANNED          | PAN CARD *       | SCANNED PAN                  | CARD                 | E:\MIS DATA\TESTI    | NG\PHOTSIGN\KNOWMORE      | .PDF Browse         |                |                  |
| CANCELLE         | D CHEQUE *       | CANCELLED C                  | HEQUE                | E:\MIS DATA\TESTI    | NG\PHOTSIGN\KNOWMORE      | .PDf Browse         |                |                  |
| Note: Do         | cument should be | in *.jpeg, *.jpg or *.pdf    | format. Size of docu | ument should be betw | een 4KB and 2MB.          |                     |                |                  |
|                  |                  |                              |                      |                      |                           |                     |                |                  |
|                  |                  |                              |                      |                      |                           |                     |                |                  |
| ~                |                  |                              |                      | Uploa                | ad                        |                     |                | <i>))</i>        |

*9.* After clicking on "Upload", your photograph is fetched from the UIDAI database. However, you have the option to change the photograph at the time of registration. *You are required to upload the scan image of signature and then click on "Save" button. Please adhere to the specifications (size and type) of the images provided on-screen.* 

| knowledgement No: ZSLC1100672    | Generated            |                    | Su               | bscriber Name: SAGAR DAT  | TATRAY SALUNKHE     | I.           |
|----------------------------------|----------------------|--------------------|------------------|---------------------------|---------------------|--------------|
| count Type: Tier I               |                      |                    |                  |                           |                     |              |
| Personal Details Contact Details | Bank & Other Details | Nomination Details | Documents Upload | Photo & Signature Details | Declaration Details |              |
| Upload Photo & Signal     Photo  | ture                 |                    |                  | Signature                 |                     |              |
| г                                | Preview Photo        | Browse             |                  |                           | E'MIS DATA/TES      | TINGU Browse |

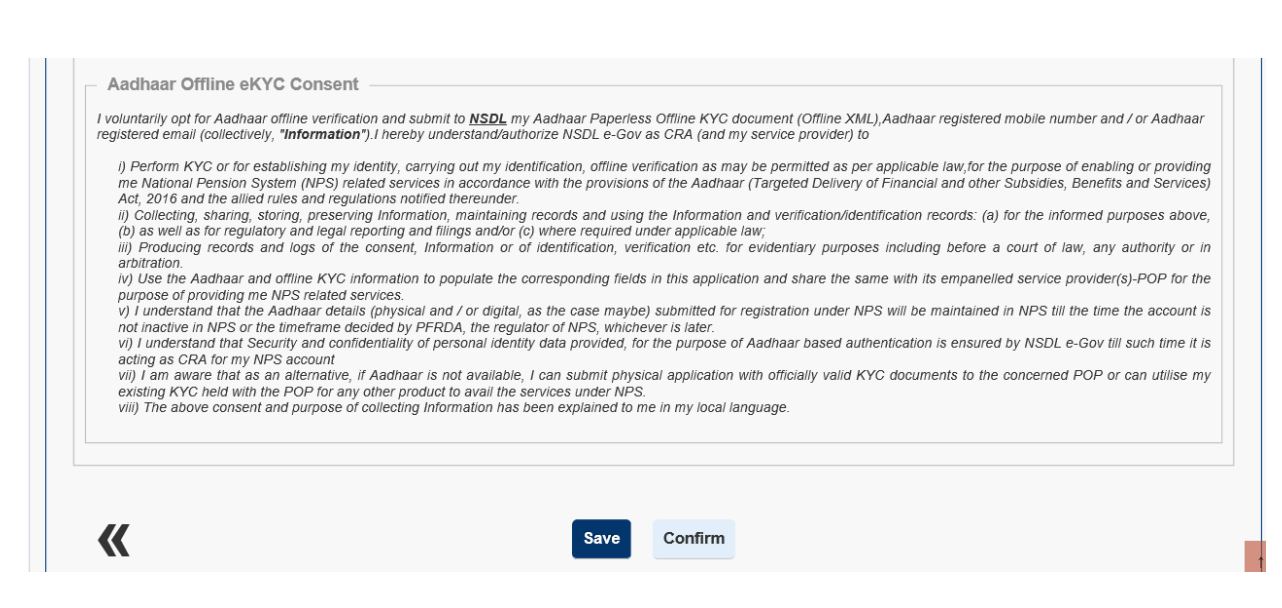

#### 10. Please re-verify the Photo and signature and then click on "Confirm".

| Photo                                                                                                    | Signature                                                                                                    |
|----------------------------------------------------------------------------------------------------|----------------------------------------------------------------------------------------------------|
| Preview Photo                                                                                                    | Preview Signature                                                                                                    |
| Browse Photo Successfully Uploaded                                                                                                    | Browse<br>Signature Successfully Uploaded                                                                                                    |
| Note:Photo & Signature should be in *,jpg format. If your Photograph/Signature image is in<br>between 4KB to 5mb.Scan a signature and upload it.<br>In Aadhaar XML file based registration, Photo will be fetched from UIDAI database and mod                                                                                                    | other format, please save it as in .jpg format. Size of photo/signature should be<br>lification is not allowed.                                                                                                    |
| Aadhaar Offline eKYC Consent                                                                                                    |                                                                                                    |
| <ul> <li>I voluntarily opt for Aadhaar offline verification and submit to <u>NSDL</u> my Aadhaar Paperless C registered email (collectively, "Information"). I hereby understand/authorize NSDL e-Gov as</li> <li>P Perform KYC or for establishing my identity, carrying out my identification, offline verifime National Pension System (NPS) related services in accordance with the provisions or Act, 2016 and the alled rules and regulations notified thereunder.</li> <li>Collecting, sharing, storing, preserving information, maintaining records and using the (b) as well as for regulatory and legal reporting and filings and/or (c) where required under information, everific arbitration.</li> <li>V Use the Aadhaar and offline KYC information to populate the corresponding fields in purpose of providing me NPS related services.</li> <li>I understand that the Aadhaar details (physical and / or digital, as the case maybe) s not inactive in NPS or the timeframe decided by PFRDA, the regulator of NPS, whicheve VI   understand that the Aadhaar details (physical and / or digital, as the case maybe) s not inactive in NPS or the timeframe decided by PFRDA, the regulator of NPS, whicheve VI   understand that as an alternative. If Adhaar is not available. L can submit the provised, for the available.</li> </ul> | offline KYC document (Offline XML),Aadhaar registered mobile number and / or Aadhaar<br>CRA (and my service provider) to<br>cation as may be permitted as per applicable law,for the purpose of enabling or providin,<br>the Aadhaar (Targeted Delivery of Financial and other Subsidies, Benefits and Services<br>e Information and verification/identification records: (a) for the informed purposes above<br>r applicable law;<br>ation etc. for evidentiary purposes including before a court of law, any authority or <i>i</i><br>this application and share the same with its empanelled service provider(s)-POP for th<br>ubmitted for registration under NPS will be maintained in NPS till the time the account <i>i</i><br>r is later.<br>e purpose of Aadhaar based authentication is ensured by NSDL e-Gov till such time it i<br>application with officially valid KYC documents to the concerned POP or can utilise m<br>n my local language. |
| existing KYC held with the POP for any other product to avail the services under NPS.<br>viii) The above consent and purpose of collecting Information has been explained to me                                                                                                    |                                                                                                    |
| existing KYC held with the POP for any other product to avail the services under NPS.<br>viii) The above consent and purpose of collecting Information has been explained to me                                                                                                    |                                                                                                    |

11. After clicking on "Confirm", system will display all the details which are entered under "Personal details, Contact details, Bank details, Nomination details, Scheme Preference, Documents and Photo Signature for reverification. If there is any issue with the details entered, then you can click on "Edit" button and rectify the details. Once the details are verified, click on "Proceed".

| ant type.                                                                                  | Tier I                            |                      |                    |                  |                                                                           |              |                                                                                             |                                                          |
|--------------------------------------------------------------------------------------------|-----------------------------------|----------------------|--------------------|------------------|---------------------------------------------------------------------------|--------------|---------------------------------------------------------------------------------------------|----------------------------------------------------------|
| ional Details                                                                              | Contact Details                   | Bank & Other Details | Nomination Details | Documents Upload | Photo & Signature Details                                                 | Payment Deta | ils                                                                                         |                                                          |
| Person                                                                                     | al Details                        |                      |                    |                  | Family Details                                                            |              |                                                                                             |                                                          |
| Title                                                                                      |                                   | SHRI                 |                    |                  | Father's Title *                                                          |              | SHRI                                                                                        |                                                          |
| First Nam                                                                                  | ie *                              | SHAI                 |                    | 3                | Father's First Name *                                                     |              | GHANASHYAM                                                                                  |                                                          |
| Middle Na                                                                                  | Middle Name                       |                      |                    |                  | Father's Middle Name                                                      |              |                                                                                             |                                                          |
| Last Nam                                                                                   | e                                 |                      |                    |                  | Father's Last Name                                                        |              |                                                                                             |                                                          |
| Gender *                                                                                   | Gender * MALE                     |                      | MALE               |                  | Mother's Title *                                                          |              | SMT                                                                                         |                                                          |
| Date of Bi                                                                                 | irth *                            | 03/09/19             | 03/09/1982         |                  | Mother's First Name                                                       |              | KAVITA                                                                                      |                                                          |
| Place/City                                                                                 | of Birth *                        | MUMBAI               | JMBAJ              |                  | Mother's Middle Name                                                      |              |                                                                                             |                                                          |
| Country o                                                                                  | of Birth *                        | INDIA                |                    |                  | Mother's Last Name                                                        |              |                                                                                             |                                                          |
| Marital St                                                                                 | tatus                             | SINGLE               |                    |                  | Mother's Maiden Name                                                      |              |                                                                                             |                                                          |
| Mobile *                                                                                   |                                   | + 91 998             |                    |                  |                                                                           |              |                                                                                             |                                                          |
| Email ID*                                                                                  |                                   | SAG                  | -                  |                  |                                                                           |              |                                                                                             |                                                          |
| Talanhone                                                                                  | e (Residence No)                  |                      |                    |                  |                                                                           |              |                                                                                             |                                                          |
| relepitorie                                                                                |                                   |                      |                    |                  |                                                                           |              |                                                                                             |                                                          |
| Telephone                                                                                  | e (Office No)                     |                      |                    |                  |                                                                           |              |                                                                                             |                                                          |
| Telephone<br>Fax Numb                                                                      | e (Office No)<br>ber              |                      |                    |                  |                                                                           |              |                                                                                             |                                                          |
| Telephone<br>Fax Numb                                                                      | e (Office No)<br>Der              |                      |                    |                  | Proof of Identity                                                         |              |                                                                                             |                                                          |
| Telephone<br>Fax Numb                                                                      | e (Office No)<br>ber<br>/ Details | AHPPS02              | 268N               |                  | Proof of Identity                                                         |              | AADHAAR CARD /                                                                              | LETTER ISSUED BY                                         |
| Telephone<br>Fax Numb<br>Identity<br>PAN<br>Aadhaar                                        | e (Office No)<br>ber<br>/ Details | AHPPS02<br>XXXX-XXX  | 268N<br>XX-XXX5    |                  | Proof of identity                                                         |              | AADHAAR CARD /<br>UIDAI                                                                     | LETTER ISSUED BY                                         |
| Telephone<br>Fax Numb<br>Identity<br>PAN<br>Aadhaar<br>Passport N                          | e (Office No)<br>per<br>/ Details | AHPPS02<br>XXXX-XXX  | 268N<br>XX-XXX5    |                  | Proof of Identity<br>Identity Proof<br>Document ID                        |              | AADHAAR CARD /<br>UIDAI<br>XXXX-XXXX-XXXX5                                                  | LETTER ISSUED BY                                         |
| Telephone<br>Fax Numb<br>Identity<br>PAN<br>Aadhaar<br>Passport N<br>Voter ID              | e (Office No)<br>ber<br>/ Details | AHPPS02<br>XXXX-XXX  | 268N<br>XX-XXX5    |                  | Proof of Identity<br>Identity Proof<br>Document ID<br>Date of Birth Proof |              | AADHAAR CARD /<br>UIDAI<br>XXXX-XXXX-XXX5<br>AADHAAR CARD /<br>UNIQUE IDENTIFIC             | LETTER ISSUED BY                                         |
| Telephone<br>Fax Numb<br>Identity<br>PAN<br>Aadhaar<br>Passport N<br>Voter ID<br>CERSAI ID | e (Office No)<br>ber<br>/ Details | AHPPS02<br>XXXX-XXX  | 268N<br>XX-XXX5    |                  | Proof of Identity<br>Identity Proof<br>Document ID<br>Date of Birth Proof |              | AADHAAR CARD /<br>UIDAI<br>XXXX-XXXX-XXX5<br>AADHAAR CARD /<br>UNIQUE IDENTIFIC<br>OF INDIA | LETTER ISSUED BY<br>LETTER ISSUED BY<br>LETTER ISSUED BY |

| Start                      | Acknowledgement ID<br>Generated    | Registration Details<br>Submitted | PRAN Ger                            | nerated         | eSIGN Registration      | n Form     | Process Complete         |
|----------------------------|------------------------------------|-----------------------------------|-------------------------------------|-----------------|-------------------------|------------|--------------------------|
| wiedgement No: SG          |                                    |                                   | Subscriber Name: SI                 | IA              | 3                       |            |                          |
| nt Type: Tier I            |                                    |                                   |                                     |                 |                         |            |                          |
| onal Details Control Detai | Bank & Other Details               | Iomination Details Documents      | Upload Photo & Signa                | ture Details Pa | yment Details           |            |                          |
| EATCA Details              |                                    |                                   |                                     |                 |                         |            |                          |
| PATCA Details              |                                    |                                   |                                     |                 |                         |            |                          |
|                            | US PERSON                          |                                   | NO                                  |                 |                         |            |                          |
| Country of Tax residency   | Address of Tax residency<br>MUMBAI | TIN Number issuing Country        | Tax Identification Nu<br>BOPPS1057T | mber Validity   | FATCA State MAHARASHTRA | FATCA City | FATCA Zip Code<br>400013 |
|                            |                                    |                                   |                                     |                 |                         |            |                          |
| Correspondence A           | ddress Details *                   |                                   |                                     |                 |                         |            |                          |
|                            | Address Type *                     |                                   | Residential                         |                 |                         |            |                          |
|                            | Flat/Room/Door/Block no. *         |                                   | GH                                  |                 |                         |            |                          |
|                            | Landmark                           |                                   | GOLIBAR ROAD,                       |                 |                         |            |                          |
|                            | Premises/Building/Village          |                                   |                                     |                 |                         |            |                          |
|                            | Road/Street/Lane                   |                                   |                                     |                 |                         |            |                          |
|                            | Area/Locality/Taluka               |                                   | PLO                                 |                 |                         |            |                          |
|                            | PIN Code *                         |                                   | 400086                              |                 |                         |            |                          |
|                            | City/Town/District *               |                                   | GHATKO                              |                 |                         |            |                          |
|                            | State/U.T. *                       |                                   | MAHARASHTRA                         |                 |                         |            |                          |
|                            | Country *                          | INDIA.                            |                                     |                 |                         |            |                          |
|                            |                                    |                                   |                                     |                 |                         |            |                          |
|                            | Country *                          |                                   | INDIA                               |                 |                         |            |                          |
|                            |                                    | Document Desci                    | ription                             | Document ID     |                         |            |                          |
|                            | Address Proof                      | AADHAAR CARD                      | / LETTER ISSUED BY                  | 00000002331     |                         |            |                          |
|                            |                                    | ODAI                              |                                     |                 |                         |            |                          |
| Permanent Addres           | s Details *                        |                                   |                                     |                 |                         |            |                          |
| Same As Current Addres     | 5                                  |                                   |                                     |                 |                         |            |                          |
|                            | Address Type *                     |                                   | Residential                         |                 |                         |            |                          |
|                            | Flat/Room/Door/Block no. *         |                                   | GHAT                                | -               |                         |            |                          |
|                            | Landmark                           |                                   | GOLIBAR ROAD,                       |                 |                         |            |                          |
|                            | Premises/Building/Village          |                                   |                                     |                 |                         |            |                          |
|                            | Road/Street/Lane                   |                                   | PL O                                |                 |                         |            |                          |
|                            | Area/Locality/Taluka               |                                   | NAG/                                |                 |                         |            |                          |
|                            | PIN Code *                         |                                   | 400086                              |                 |                         |            |                          |
|                            | City/Town/District *               |                                   | GHAT                                |                 |                         |            |                          |
|                            | State/U.T.*                        |                                   | MAHARASHTRA                         |                 |                         |            |                          |
|                            | Country *                          |                                   | INDIA                               |                 |                         |            |                          |
|                            |                                    | Document Desci                    | ription                             | Document ID     |                         |            |                          |
|                            | Address Proof                      | AADHAAR CARD                      | / LETTER ISSUED BY                  | X00000002331    |                         |            |                          |
|                            |                                    | OLH                               |                                     |                 |                         |            |                          |
|                            |                                    |                                   |                                     |                 |                         |            |                          |
| //                         |                                    |                                   |                                     |                 |                         |            |                          |
|                            |                                    |                                   | Edit                                |                 |                         |            | //                       |
|                            |                                    |                                   |                                     |                 |                         |            |                          |
|                            |                                    |                                   |                                     |                 |                         |            |                          |

|                    |                 | <b>V</b>                                                                                                    |                    | <b>v</b>         |                                                                                                    |                                       | 5                    | 6                |
|--------------------|-----------------|----------------------------------------------------------------------------------------------------|--------------------|------------------|----------------------------------------------------------------------------------------------------|---------------------------------------|----------------------|------------------|
| Sta                | irt             | Acknowledgement<br>Generated                                                                                                    | ID Registra        | ation Details    | PRAN Generated                                                                                                    | eSIGN Re                              | gistration Form      | Process Complete |
| ledgement          | t No: HDSE1101  | 8550                                                                                                    |                    | s                | ubscriber Name: SAM PAUL                                                                                                    |                                       |                      |                  |
| t Type: 1          | Tier I          |                                                                                                    |                    |                  |                                                                                                    |                                       |                      |                  |
| al Details         | Contact Details | Bank & Other Details                                                                                                    | Nomination Details | Documents Unload | Photo & Signature Details                                                                                                    | Payment Details                       |                      |                  |
|                    |                 |                                                                                                    |                    |                  |                                                                                                    | ,                                     |                      |                  |
| Other D            | Details —       |                                                                                                    |                    |                  |                                                                                                    |                                       |                      |                  |
|                    |                 |                                                                                                    |                    |                  |                                                                                                    |                                       |                      |                  |
|                    |                 | Occupation Details                                                                                                    |                    | 1                | PRIVATE SECTOR                                                                                                    |                                       |                      |                  |
|                    |                 | Educational Qualification                                                                                                    | on                 |                  |                                                                                                    |                                       |                      |                  |
|                    |                 | Income Range (per ann                                                                                                    | um)                |                  |                                                                                                    |                                       |                      |                  |
|                    |                 | Please Select If Applica                                                                                                    | ble                |                  | NOT APPLICABLE                                                                                                    |                                       |                      |                  |
|                    |                 |                                                                                                    |                    |                  |                                                                                                    |                                       |                      |                  |
| Tier 1 -           | Details         | Relative of Political Exp                                                                                                    | posed Person       |                  |                                                                                                    |                                       |                      |                  |
| Tier 1 -<br>Bank I | Details —       | Relative of Political Exp                                                                                                    | oosed Person       |                  |                                                                                                    |                                       |                      |                  |
| Tier 1 -           | Details ——      | Account Type                                                                                                    | oosed Person       |                  | SAVINGS                                                                                                    |                                       |                      |                  |
| Tier 1 -<br>Bank I | Details ——      | Account Type<br>Bank A/C Number                                                                                                    | oosed Person       |                  | SAVINGS<br>6758796988999                                                                                                    |                                       |                      |                  |
| Tier 1 -<br>Bank I | Details ——      | Account Type<br>Bank A/C Number<br>Bank IFS Code                                                                                                    | oosed Person       |                  | SAVINGS<br>6758796988999<br>HDFC0000414                                                                                                    |                                       |                      |                  |
| Tier 1 -           | Details ——      | Account Type<br>Bank A/C Number<br>Bank IFS Code<br>Bank Name<br>Branch Name                                                                                                   | oosed Person       |                  | SAVINGS<br>6758796988999<br>HDFC0000414<br>HDFC BANK<br>MUMBAL PODIVALL/CAST                                                                                                    |                                       |                      |                  |
| Tier 1 -           | Details ——      | Account Type<br>Bank A/C Number<br>Bank IFS Code<br>Bank Name<br>Branch Name<br>Branch Address                                                                                 | oosed Person       |                  | SAVINGS<br>6758796988999<br>HDFC0000414<br>HDFC BANK<br>MUMBAI - BORIVALI (EAST<br>SHOP 1-4 KRISHNA CHS S<br>NAGAR BORIVALI (EASTIM                                                      | )<br>HANTIVAN SHREEI<br>UMBAIMAHARASH | (RISHNA<br>TRA400066 |                  |
| Tier 1 -           | Details ——      | Account Type<br>Bank A/C Number<br>Bank IFS Code<br>Bank Name<br>Branch Name<br>Branch Address<br>PIN Code                                                                     | bosed Person       |                  | SAVINGS<br>6758796988999<br>HDFC0000414<br>HDFC BANK<br>MUMBAI - BORIVALI (EAST<br>SHOP 1-4 KRISHNA CHS SI<br>NAGAR BORIVALI (EAST)M<br>400013                                           | )<br>HANTIVAN SHREEI<br>UMBAIMAHARASH | (RISHNA<br>TRA400066 |                  |
| Tier 1 -           | Details ——      | Account Type<br>Bank A/C Number<br>Bank IFS Code<br>Bank Name<br>Branch Name<br>Branch Address<br>PIN Code<br>State/U.T.                                                       | bosed Person       |                  | SAVINGS<br>6758796988999<br>HDFC0000414<br>HDFC BANK<br>MUMBAI - BORIVALI (EAST<br>SHOP 1-4 KRISHNA CHS SI<br>SHOP 1-4 KRISHNA CHS SI<br>MAGAR BORIVALI (EAST)M<br>400013<br>MAHARASHTRA | )<br>HANTIVAN SHREEI<br>UMBAIMAHARASH | (RISHNA<br>TRA400066 |                  |
| Tier 1 -           | Details ——      | Account Type<br>Bank A/C Number<br>Bank IFS Code<br>Bank Name<br>Branch Name<br>Branch Address<br>PIN Code<br>State/U.T.<br>Country                                            | bosed Person       |                  | SAVINGS<br>6758796988999<br>HDFC0000414<br>HDFC BANK<br>MUMBAI - BORIVALI (EAST<br>SHOP 1-4 KRISHNA CHS SI<br>NAGAR BORIVALI (EAST)M<br>400013<br>MAHARASHTRA<br>INDIA                   | )<br>HANTIVAN SHREEI<br>UMBAIMAHARASH | (RISHNA<br>TRA400066 |                  |
| Tier 1 -<br>Bank I | Details ——      | Account Type<br>Bank A/C Number<br>Bank IFS Code<br>Bank Name<br>Branch Name<br>Branch Address<br>PIN Code<br>State/U.T.<br>Country<br>Bank MICR Code                          | bosed Person       |                  | SAVINGS<br>6758796988999<br>HDFC0000414<br>HDFC BANK<br>MUMBAI - BORIVALI (EAST<br>SHOP 1-4 KRISHNA CHS S<br>NAGAR BORIVALI (EAST)M<br>400013<br>MAHARASHTRA<br>INDIA<br>400240058       | )<br>HANTIVAN SHREEI<br>UMBAIMAHARASH | (RISHNA<br>TRA400066 |                  |
| Tier 1 -           | Details ——      | Account Type<br>Bank A/C Number<br>Bank IFS Code<br>Bank Name<br>Branch Name<br>Branch Address<br>PIN Code<br>State/U.T.<br>Country<br>Bank MICR Code<br>Bank A/c Linked to Aa | udhaar             |                  | SAVINGS<br>6758796988999<br>HDFC0000414<br>HDFC BANK<br>MUMBAI - BORIVALI (EAST<br>SHOP 1-4 KRISHNA CHS S<br>NAGAR BORIVALI (EAST)M<br>400013<br>MAHARASHTRA<br>INDIA<br>400240058       | )<br>HANTIVAN SHREEI<br>UMBAIMAHARASH | CRISHNA<br>TRA400066 |                  |

| widgement Nr: SC       Subscriber Name: SV         nt Typ:: Te: I         mit Deals       ContactDetails       NotactDetails       ContactDetails       Rota & Scippater Details         Ter I         Scheme Preference Details         Conces Pension Fund Manager (PFM):*       ColopPanyLentThaL PENSION FUNDS MANAGEMENT         Conces Pension Fund Manager (PFM):*       ColopPanyLentThaL PENSION FUND Scheme E. TERT i       Sol         Scheme Preference Details         Scheme Name       Notarbation         SiteS         SiteScheme Name       SiteScheme Name       Sol         1 / DICI PRUDENTHAL PENSION FUND Scheme E. TERT i       Sol         2 / DICI PRUDENTHAL PENSION FUND Scheme E. TERT i       Sol         2 / DICI PRUDENTHAL PENSION FUND Scheme E. TERT i       Sol         2 / DICI PRUDENTHAL PENSION FUND Scheme E. TERT i       Sol         2 / DICI PRUDENTHAL PENSION FUND Scheme E. TERT i       Sol         2 / DICI PRUDENTHAL PENSION FUND Scheme E. TERT i       Sol         2 / DICI PRUDENTHAL PENSION FUND Scheme E. TERT i       Sol         2 / DICI PRUDENTHAL PENSION FUND Scheme E. TERT i       Sol         2 / DICI PRUDENTHAL PENSI                                                                                                    | Start                | Acknowledgemer<br>Generated | nt ID     | Registration Details<br>Submitted | 5        | PRAN Gener        | ated          | eSIGN Registration Form | Process Complete |
|----------------------------------------------------------------------------------------------------|----------------------|-----------------------------|-----------|-----------------------------------|----------|-------------------|---------------|-------------------------|------------------|
| nt Type: Tire1  Tire1  Scheme Preference Details  Choose Pension Fund Manager (PFM):  Choose your Investment Option wisely:  Auto Choose your Investment Option wisely:  Choose your Investment Option wisely:  Choose your Investment Option wisely:  Choose your Investment Option wisely:  Choose your Investment Option wisely:  Sr No:  Scheme Preference Details  First Name  First Name  Last Name / Surname  Date of Birth  Last Name / Surname  Date of Birth  Major Minor *  Major Minor *  Major Minor *  Major Minor *  Major Minor *  Guardian Inst Name  Guardian First Name  Guardian First Name  Guardian First Name  Choose of Birth  Rainor/*  Guardian Kindle Name  Guardian Kindle Name  Guardian Kindle Name  Guardian Kindle Name  Guardian Kindle Name  Guardian Kindle Name  Guardian Kindle Name  Guardian Kindle Name  Guardian Kindle Name  Guardian Kindle Name  Guardian Kindle Name  Guardian Last Name  Choose of Minor  Analog  Major Minor *  Major Minor *  Major Mi | ment No: SG          |                             |           |                                   | Subs     | criber Name: SHA  |               |                         |                  |
| Scheme Preference Details     Konkusten Databit     Occuments Upload     Photo & Signature Databit     Payment Databit       Scheme Preference Details     Choose Pension Fund Manager (PFM):*     ICICI PRUCENTIAL PENSION FUNDS MANAGEMENT<br>COMPANY LIMITED     Choose your Investment Option wisely:*     Auto       Choose your Investment Option wisely:*     Moderate     *     Sintitution       1     IOICI PRUCENTIAL PENSION FUND SCHEME 6 - TIERT   50.0     50.0       2     IOICI PRUCENTIAL PENSION FUND SCHEME 6 - TIERT   50.0       3     IOICI PRUCENTIAL PENSION FUND SCHEME 6 - TIERT   50.0       3     IOICI PRUCENTIAL PENSION FUND SCHEME 6 - TIERT   50.0       3     IOICI PRUCENTIAL PENSION FUND SCHEME 6 - TIERT   50.0       3     IOICI PRUCENTIAL PENSION FUND SCHEME 6 - TIERT   50.0       2     IOICI PRUCENTIAL PENSION FUND SCHEME 6 - TIERT   50.0       3     IOICI PRUCENTIAL PENSION FUND SCHEME 6 - TIERT   50.0       3     IOICI PRUCENTIAL PENSION FUND SCHEME 6 - TIERT   50.0       2     IOICI PRUCENTIAL PENSION FUND SCHEME 6 - TIERT   50.0       3     IOICI PRUCENTIAL PENSION FUND SCHEME 6 - TIERT   50.0       3     IOICI PRUCENTIAL PENSION FUND SCHEME 6 - TIERT   50.0       4     Middle Name       Last Name / Middle Name     IOIGI PRUCENTIAL PENSION FUND SCHEME 6 - TIERT   50.0       5     IOIGI PRUCENTIAL PENSION FUND SCHEME 6 - TIERT   50.0       6     Guard                                                                                                    | : Tier I             | -60                         |           |                                   |          |                   |               |                         |                  |
| First Name *       KAVITA         Middle Name       Icici PRUDENTIAL PENSION FUNDS MANAGEMENT         Choose your Investment Option wisely:*       Auto         Choose your Investment Option wisely:*       Moderate         Scheme Name       \$ Distribution         1       Icici PRUDENTIAL PENSION FUND SCHEWE E - TIERI 1000         2       Icici PRUDENTIAL PENSION FUND SCHEWE E - TIERI 1000         3       Icici PRUDENTIAL PENSION FUND SCHEWE E - TIERI 1000         3       Icici PRUDENTIAL PENSION FUND SCHEWE E - TIERI 1000         4       Icici PRUDENTIAL PENSION FUND SCHEWE E - TIERI 1000         5       Icici PRUDENTIAL PENSION FUND SCHEWE E - TIERI 1000         5       Icici PRUDENTIAL PENSION FUND SCHEWE E - TIERI 1000         4       Icici PRUDENTIAL PENSION FUND SCHEWE E - TIERI 1000         5       Icici PRUDENTIAL PENSION FUND SCHEWE E - TIERI 1000         5       Icici PRUDENTIAL PENSION FUND SCHEWE E - TIERI 1000         5       Icici PRUDENTIAL PENSION FUND SCHEWE E - TIERI 1000         6       Icici PRUDENTIAL PENSION FUND SCHEWE E - TIERI 1000         6       Icici PRUDENTIAL PENSION FUND SCHEWE E - TIERI 1000         6       Icici PRUDENTIAL PENSION FUND SCHEWE E - TIERI 1000         6       Icici PRUDENTIAL PENSION FUND SCHEWE E - TIERI 1000         6       Icici PRUDENTIA                                                                                                    | ails Contact Details | Bank & Other Detail         | Not       | ninution Details                  | s Upload | Photo & Signature | Details Par   | ment Details            |                  |
| First Name *       KAVITA         Middle Name       Icici PRUDENTIAL PENSION FUND SCHEME G - TIER I         Solamin Last Name (in case of a minor) *       Molorital         Guardian List Name       Icici RUDENTIAL PENSION FUND SCHEME G - TIER I         Solamia Last Name       Moderate                                                                                                    |                      |                             |           |                                   | ile      | 1000              |               |                         |                  |
| Scheme Preference Details       LDCL PRUDENTIAL PENSION FUNDS MANAGEMENT<br>COMPANY LIMITED         Choose your Investment Option wisely:*       Auto         Choose your Investment Option wisely:*       Moderate         Scheme Name       % Distribution         1       DICCI PRUDENTIAL PENSION FUND SCHEME E - TIERTI         2       ICICI PRUDENTIAL PENSION FUND SCHEME E - TIERTI         3       ICICI PRUDENTIAL PENSION FUND SCHEME C - TIERTI         3       ICICI PRUDENTIAL PENSION FUND SCHEME C - TIERTI         3       ICICI PRUDENTIAL PENSION FUND SCHEME C - TIERTI         3       ICICI PRUDENTIAL PENSION FUND SCHEME C - TIERTI         3       ICICI PRUDENTIAL PENSION FUND SCHEME C - TIERTI         20.0       3         5       ICICI PRUDENTIAL PENSION FUND SCHEME C - TIERTI         20.0       3         5       ICICI PRUDENTIAL PENSION FUND SCHEME C - TIERTI         20.0       3         5       ICICI PRUDENTIAL PENSION FUND SCHEME C - TIERTI         20.0       3         5       ICICI PRUDENTIAL PENSION FUND SCHEME C - TIERTI         20.0       TIERTI         20.0       ICICI PRUDENTIAL PENSION FUND SCHEME C - TIERTI         20.0       ICICI PRUDENTIAL PENSION FUND SCHEME C - TIERTI         20.0       ICICI PRUDENTIAL PE                                                                                                    | 1                    |                             |           |                                   |          |                   |               |                         |                  |
| Scheme Preference Details  Choose Pension Fund Manager (PFM):*  Choose your Investment Option wisely:*  Auto Choose your Investment Option wisely:*  Moderate           St No.       Scheme Name       Noterate         1       ICICI PRUDENTIAL PENSION FUND SCHEWE E - TIERI 1       50.0         2       ICICI PRUDENTIAL PENSION FUND SCHEWE E - TIERI 1       50.0         3       ICICI PRUDENTIAL PENSION FUND SCHEWE E - TIERI 1       50.0         3       ICICI PRUDENTIAL PENSION FUND SCHEWE E - TIERI 1       50.0         3       ICICI PRUDENTIAL PENSION FUND SCHEWE G - TIERI 1       20.0         First Name *         Middle Name       ILast Name / Surname         Date of Birth       MOTHER         Major Minor *       Major         Percentage Share *       100%         Guardian ILast Name       10TH FLOOR         FlatRoomDoorBiock no.       10TH FLOOR         Premises/Building/Village       TIMES TOWER         Areal Locality/Taluka       LOWER PAREL         PIN Code/ZIP Code       400013         City       MUMBAI         State/UT.       MAMARASHITRA                                                                                                    |                      |                             |           |                                   |          |                   |               |                         |                  |
| Choose Pension Fund Manager (PFM):*       LCCI PRUCENTIAL PENSION FUNDS MANAGEMENT<br>Cooker your Investment Option wisely:*         Auto       Auto         Choose your Investment Option wisely:*       Moderate         Sr No.       Scheme Name       N: Distribution         1       IDICI PRUDENTIAL PENSION FUND SCHEME E - TIERI       50.0         2       IDICI PRUDENTIAL PENSION FUND SCHEME E - TIERI       30.0         3       IDICI PRUDENTIAL PENSION FUND SCHEME G - TIERI       30.0         3       IDICI PRUDENTIAL PENSION FUND SCHEME G - TIERI       30.0         3       IDICI PRUDENTIAL PENSION FUND SCHEME G - TIERI       30.0         3       IDICI PRUDENTIAL PENSION FUND SCHEME G - TIERI       30.0         3       IDICI PRUDENTIAL PENSION FUND SCHEME G - TIERI       30.0         4       MIDICI PRUDENTIAL PENSION FUND SCHEME G - TIERI       30.0         5       IDICI PRUDENTIAL PENSION FUND SCHEME G - TIERI       30.0         5       IDICI PRUDENTIAL PENSION FUND SCHEME G - TIERI       30.0         6       Surname       Date of Birth       Date of Birth         6       Guardian First Name (in case of a minor) *       Major       Guardian List Name         6       Guardian Middle Name       First Name (in case of a minor) *       Midites TOWER       Areal.coality/Tal                                                                                                    | heme Preference      | Details                     |           |                                   |          |                   |               |                         |                  |
| Choose your investment Option wisely:*       Auto         Choose your investment Option wisely:*       Moderate         Indici PRUDENTIAL PENSION FUND SCHEME E - TIERT       50.0         2       ICICI PRUDENTIAL PENSION FUND SCHEME E - TIERT         3       ICICI PRUDENTIAL PENSION FUND SCHEME E - TIERT         3       ICICI PRUDENTIAL PENSION FUND SCHEME E - TIERT         3       ICICI PRUDENTIAL PENSION FUND SCHEME E - TIERT         3       ICICI PRUDENTIAL PENSION FUND SCHEME E - TIERT         3       ICICI PRUDENTIAL PENSION FUND SCHEME E - TIERT         3       ICICI PRUDENTIAL PENSION FUND SCHEME E - TIERT         3       ICICI PRUDENTIAL PENSION FUND SCHEME E - TIERT         200       3         First Name *       KAWTA         Middle Name       Date of Birth         Date of Birth       Date of Birth         Relationship *       MOTHER         Major Minor *       Major         Guardian First Name (in case of a minor) *       Guardian Middle Name         Guardian Middle Name       ID0%         Guardian Middle Name       IND%         PlatRoomDoor/Block no.       10TH FLOOR         Preses-Building Village       Times TOWER         Areal.coality/Tatuka       LOWER PAREL         Pik Code/2/                                                                                                    |                      | Choose Pension Fu           | nd Mana   | ger (PFM);*                       | ICIC     | PRUDENTIAL PE     | NSION FUNDS   | MANAGEMENT              |                  |
| Choose your investment Option wisely:*     Moderate       Stream     Scheme Name     Notification       1     IOCI PRUDENTIAL PENSION FUND SCHEME E - TIER I     50.0       2     IOCI PRUDENTIAL PENSION FUND SCHEME E - TIER I     30.0       3     IOCI PRUDENTIAL PENSION FUND SCHEME G - TIER I     30.0       3     IOCI PRUDENTIAL PENSION FUND SCHEME G - TIER I     20.0                                                                                                    |                      | Choose your Invest          | mont Or   | tion use abust                    | CON      | VPANY LIMITED     |               |                         |                  |
| Sr. No.       Scheme Name       % Distribution         1       ICICI PRUDENTIAL PENSION FUND SCHEME E - TIERI       50.0         2       ICICI PRUDENTIAL PENSION FUND SCHEME C - TIERI       30.0         3       ICICI PRUDENTIAL PENSION FUND SCHEME G - TIERI       20.0         3       ICICI PRUDENTIAL PENSION FUND SCHEME G - TIERI       20.0         4       ICICI PRUDENTIAL PENSION FUND SCHEME G - TIERI       20.0         5       ICICI PRUDENTIAL PENSION FUND SCHEME G - TIERI       20.0         6       ICICI PRUDENTIAL PENSION FUND SCHEME G - TIERI       20.0         7       ICICI PRUDENTIAL PENSION FUND SCHEME G - TIERI       20.0         8       ICICI PRUDENTIAL PENSION FUND SCHEME G - TIERI       20.0         9       ICICI PRUDENTIAL PENSION FUND SCHEME G - TIERI       20.0         9       ICICI PRUDENTIAL PENSION FUND SCHEME G - TIERI       20.0         9       ICICI PRUDENTIAL PENSION FUND SCHEME G - TIERI       20.0         9       ICICI PRUDENTIAL PENSION FUND SCHEME G - TIERI       20.0         9       ICICI PRUDENTIAL PENSION FUND SCHEME G - TIERI       20.0         9       ICICI PRUDENTIAL PENSION FUND SCHEME G - TIERI       20.0         9       ICICI PRUDENTIAL PENSION FUND SCHEME G - TIERI       20.0         9       ICICI PRUDE                                                                                                    |                      | Choose your invest          | ment Or   | tion wisely:*                     | Mod      | ,<br>Serate       |               |                         |                  |
| Sr. No.       Scheme Name       % Distribution         1       ICICI PRUDENTIAL PENSION FUND SCHEME E - TIER I       50.0         2       ICICI PRUDENTIAL PENSION FUND SCHEME C - TIER I       30.0         3       ICICI PRUDENTIAL PENSION FUND SCHEME C - TIER I       20.0                                                                                                    |                      | success your milest         |           |                                   | Teron    |                   |               |                         |                  |
| 1       ICICI PRUDENTIAL PENSION FUND SCHEME E - TIER I       50.0         2       ICICI PRUDENTIAL PENSION FUND SCHEME C - TIER I       30.0         3       ICICI PRUDENTIAL PENSION FUND SCHEME C - TIER I       20.0                                                                                                    |                      |                             | Sr No.    | Scheme Name                       |          |                   | % Distributio | n                       |                  |
| 2     IDICI PRUDENTIAL PENSION FUND SCHEME C. TIER I     30.0       3     IDICI PRUDENTIAL PENSION FUND SCHEME G. TIER I     20.0         First Name *     KAVITA         Middle Name     Last Name / Surname       Date of Birth     MOTHER       Major Minor *     Major       Percentage Share *     100%       Guardian First Name (in case of a minor) *     100%       Guardian Last Name     101H FLOOR       Premises/Building/Village     TIMES TOWER       ArealLocality/Taluka     LowER PAREL       PIN Code/ZIP Code     400013       City     MUMBAI       State/U.T.     MAHARASHTIRA       Country     INDIA                                                                                                    |                      |                             | 1         | ICICI PRUDENTIAL PENSION          | N FUND S | SCHEME E - TIER I | 50.0          |                         |                  |
| 3       ICICI PRUDENTIAL PENSION FUND SCHEME G - TIER I       20.0         First Name *       KAVITA         Middle Name                                                                                                    |                      |                             | 2         | ICICI PRUDENTIAL PENSION          | N FUND S | SCHEME C - TIER I | 30.0          |                         |                  |
| First Name *KAVITAMiddle NameLast Name / SurnameDate of BirthRelationship *MOTHERMajor/Minor *MajorPercentage Share *100%Guardian First Name (in case of a minor) *Guardian Last NameFlatRoom/Door/Block no.10TH FLOORPremises/Building/VillageTIMES TOWERAreal_Locality/TalukaLOWER PARELPin Code/ZIP Code400013CityMUMBAIState/U.T.MAHARASHTRACountryINDIA                                                                                                    |                      |                             | 3         | ICICI PRUDENTIAL PENSIO           | N FUND S | SCHEME G - TIER I | 20.0          |                         |                  |
| First Name *KAVITAMiddle NameLast Name / SurnameDate of BirthMOTHERRelationship *MOTHERMajor Minor *MajorPercentage Share *100%Guardian First Name (in case of a minor) *Guardian Last NameFlatRoom/Door/Block no.10TH FLOORPremises/Building/VillageTIMES TOWERArea/Locality/TalukaLOWER PARELPIN Code/ZIP Code400013CityMUMBAIState/U.T.MAHARASHTRACountryINDIA                                                                                                    |                      |                             |           |                                   |          |                   |               |                         |                  |
| Niddle NameNoticeLast Name / SurnameIndext Indext Index Indext Indext Index Indext Indext Index Indext Indext I                                                     |                      | Eirst Namo *                |           |                                   | K AV     | ITA               |               |                         |                  |
| Induct NameLast Name / SurnameDate of BirthRelationship *Major/Minor *Major/Minor *Major/Minor *Guardian First Name (in case of a minor) *Guardian Middle NameGuardian Last NameFlat/Room/Door/Block no.10TH FLOORPremises/Building/VillageArea/Locality/TalukaLOWER PARELPIN Code/ZIP Code400013CityState/U.T.CountryINDIA                                                                                                    |                      | Middle Name                 |           |                                   | PQPIV    | 115               |               |                         |                  |
| Date of BirthMOTHERRelationship *MoTHERMajor/Minor *MajorPercentage Share *100%Guardian First Name (in case of a minor) *Guardian Middle NameGuardian Middle Name-Guardian Last Name-Flat/Room/Door/Block no.10TH FLOORPremises/Building/VillageTIMES TOWERArea/Locality/TalukaLOWER PARELPIN Code/ZIP Code400013CityMUMBAIState/U.T.MAHARASHTRACountryINDIA                                                                                                    |                      | Last Name / Surnar          | me        |                                   |          |                   |               |                         |                  |
| Relationship *MOTHERMajor/Minor *MajorPercentage Share *100%Guardian First Name (in case of a minor) *                                                                                                    |                      | Date of Birth               |           |                                   |          |                   |               |                         |                  |
| MajorMajorPercentage Share *100%Guardian First Name (in case of a minor) *                                                                                                    |                      | Relationship *              |           |                                   | MOT      | HER               |               |                         |                  |
| Percentage Share *100%Guardian First Name (in case of a minor) *-Guardian Middle Name-Guardian Last Name-Flat/Room/Door/Block no.10TH FLOORPremises/Building/VillageTIMES TOWERArea/Locality/TalukaLOWER PARELPIN Code/ZIP Code400013CityMUMBAIState/U.T.MAHARASHTRACountryINDIA                                                                                                    |                      | Major/Minor *               |           |                                   | Majo     | pr                |               |                         |                  |
| Guardian First Name (in case of a minor)*Image: Case of a minor)*Guardian Middle NameGuardian Last NameGuardian Last Name10TH FLOORFlat/Room/Door/Block no.10TH FLOORPremises/Building/VillageTIMES TOWERArea/Locality/TalukaLOWER PARELPIN Code/ZIP Code400013CityMUMBAIState/U.T.MAHARASHTRACountryINDIA                                                                                                    |                      | Percentage Share            | •         |                                   | 100      | 56                |               |                         |                  |
| Guardian Middle NameGuardian Last NameGuardian Last Name10TH FLOORFlat/Room/Door/Block no.10TH FLOORPremises/Building/VillageTIMES TOWERArea/Locality/TalukaLOWER PARELPIN Code/ZIP Code400013CityMUMBAIState/U.T.MAHARASHTRACountryINDIA                                                                                                    |                      | Guardian First Nan          | ne (in ca | se of a minor) *                  |          |                   |               |                         |                  |
| Guardian Last NameFlat/Room/Door/Block no.10TH FLOORPremises/Building/VillageTIMES TOWERArea/Locality/TalukaLOWER PARELPIN Code/ZIP Code400013CityMUMBAIState/U.T.MAHARASHTRACountryINDIA                                                                                                    |                      | Guardian Middle Na          | ame       |                                   |          |                   |               |                         |                  |
| Flat/Room/Door/Block no.     10TH FLOOR       Premises/Building/Village     TIMES TOWER       Area/Locality/Taluka     LOWER PAREL       PIN Code/ZIP Code     400013       City     MUMBAI       State/U.T.     MAHARASHTRA       Country     INDIA                                                                                                    |                      | Guardian Last Nam           | 10        |                                   |          |                   |               |                         |                  |
| Premises/Building/Village     TIMES TOWER       Area/Locality/Taluka     LOWER PAREL       PIN Code/ZIP Code     400013       City     MLIMBAI       State/U.T.     MAHARASHTRA       Country     INDIA                                                                                                    |                      | Flat/Room/Door/Blo          | ock no.   |                                   | 10TI     | HFLOOR            |               |                         |                  |
| Area/Locality/Taluka     LOWER PAREL       PIN Code/ZIP Code     400013       City     MUMBAI       State/U.T.     MAHARASHTRA       Country     INDIA                                                                                                    |                      | Premises/Building/          | Village   |                                   | TIME     | ES TOWER          |               |                         |                  |
| PIN Code/ZIP Code 400013<br>City MUMBAI<br>State/U.T. MAHARASHTRA<br>Country INDIA                                                                                                    |                      | Area/Locality/Taluk         | a         |                                   | LOV      | VER PAREL         |               |                         |                  |
| City MUMBAI<br>State/U.T. MAHARASHTRA<br>Country INDIA                                                                                                    |                      | PIN Code/ZIP Code           |           |                                   | 4000     | 013               |               |                         |                  |
| State/U.T. MAHARASHTRA<br>Country INDIA                                                                                                    |                      | City                        |           |                                   | MUN      | IBAI              |               |                         |                  |
| INDRA                                                                                                    |                      | State/U.T.                  |           |                                   | MAH      | ARASHIRA          |               |                         |                  |
|                                                                                                    |                      | Country                     |           |                                   | INDI     |                   |               |                         |                  |
|                                                                                                    |                      |                             |           |                                   |          |                   |               |                         |                  |
|                                                                                                    |                      |                             |           |                                   |          |                   |               |                         |                  |
|                                                                                                    |                      |                             |           |                                   |          |                   |               |                         |                  |
|                                                                                                    |                      |                             |           |                                   | Edit     |                   |               |                         | //               |
| EOIT                                                                                                    |                      |                             |           |                                   | Ealt     |                   |               |                         | //               |
|                                                                                                    |                      |                             |           |                                   |          |                   |               |                         |                  |

|                                                                                                    |                                                                                                    |                                                                                                    |                                                                                                    | 0                                                                                                    |                                                                                                    | 6                                                                                                    | 6                                                                                                    |
|----------------------------------------------------------------------------------------------------|----------------------------------------------------------------------------------------------------|----------------------------------------------------------------------------------------------------|----------------------------------------------------------------------------------------------------|----------------------------------------------------------------------------------------------------|----------------------------------------------------------------------------------------------------|----------------------------------------------------------------------------------------------------|----------------------------------------------------------------------------------------------------|
| Sta                                                                                                    | rt                                                                                                    | Acknowledgemen                                                                                                    | ID Regist                                                                                                    | ration Details                                                                                                    | PRAN Generated                                                                                                    | eSIGN Registration Form                                                                                                    | Process Complete                                                                                                    |
|                                                                                                    |                                                                                                    | Generated                                                                                                    | S                                                                                                    | ubmitted                                                                                                    |                                                                                                    |                                                                                                    |                                                                                                    |
| owledgemen                                                                                                    | t No: ZSLC110067                                                                                                    | 28                                                                                                    |                                                                                                    | Sul                                                                                                    | bscriber Name: SAGAR DAT                                                                                                    | TATRAY SALUNKHE                                                                                                    |                                                                                                    |
| unt Type: Ti                                                                                                    | er I                                                                                                    |                                                                                                    |                                                                                                    |                                                                                                    |                                                                                                    |                                                                                                    |                                                                                                    |
| sonal Details                                                                                                    | Contact Details                                                                                                    | Bank & Other Details                                                                                                    | Nomination Details                                                                                                    | Documents Upload                                                                                                    | Photo & Signature Details                                                                                                    | Declaration Details                                                                                                    |                                                                                                    |
| - Docum                                                                                                    | ents Upload -                                                                                                    |                                                                                                    |                                                                                                    |                                                                                                    |                                                                                                    |                                                                                                    |                                                                                                    |
| Dootain                                                                                                    | onto oprotad                                                                                                    |                                                                                                    |                                                                                                    |                                                                                                    |                                                                                                    |                                                                                                    |                                                                                                    |
| Proof Nam                                                                                                    | e<br>RAN CARD                                                                                                    |                                                                                                    | Document Name                                                                                                    |                                                                                                    |                                                                                                    |                                                                                                    |                                                                                                    |
| CANCELLE                                                                                                    |                                                                                                    |                                                                                                    |                                                                                                    | 16                                                                                                    |                                                                                                    |                                                                                                    |                                                                                                    |
| ONNOLLEL                                                                                                    | DONEGOL                                                                                                    |                                                                                                    | ON NOLLED ON LOC                                                                                                    |                                                                                                    |                                                                                                    |                                                                                                    |                                                                                                    |
|                                                                                                    |                                                                                                    |                                                                                                    |                                                                                                    |                                                                                                    |                                                                                                    |                                                                                                    |                                                                                                    |
|                                                                                                    |                                                                                                    |                                                                                                    |                                                                                                    | Edit                                                                                                    |                                                                                                    |                                                                                                    | ))                                                                                                    |
| ••                                                                                                    |                                                                                                    |                                                                                                    |                                                                                                    |                                                                                                    |                                                                                                    |                                                                                                    | //                                                                                                    |
|                                                                                                    |                                                                                                    |                                                                                                    |                                                                                                    |                                                                                                    |                                                                                                    |                                                                                                    |                                                                                                    |
| nal Details                                                                                                    | Contact Details                                                                                                    | Bank & Other Details                                                                                                    | Nomination Details                                                                                                    | Documents Upload                                                                                                    | Photo & Signature Details                                                                                                    | Declaration Details                                                                                                    |                                                                                                    |
|                                                                                                    |                                                                                                    |                                                                                                    |                                                                                                    |                                                                                                    |                                                                                                    |                                                                                                    |                                                                                                    |
| Previe                                                                                                    | w Photo                                                                                                    |                                                                                                    |                                                                                                    |                                                                                                    | Preview Signature                                                                                                    |                                                                                                    |                                                                                                    |
|                                                                                                    |                                                                                                    |                                                                                                    |                                                                                                    |                                                                                                    |                                                                                                    |                                                                                                    |                                                                                                    |
|                                                                                                    |                                                                                                    |                                                                                                    |                                                                                                    |                                                                                                    |                                                                                                    |                                                                                                    |                                                                                                    |
|                                                                                                    |                                                                                                    |                                                                                                    |                                                                                                    |                                                                                                    |                                                                                                    |                                                                                                    |                                                                                                    |
|                                                                                                    |                                                                                                    |                                                                                                    |                                                                                                    |                                                                                                    |                                                                                                    |                                                                                                    |                                                                                                    |
| - Aadhaa                                                                                                    | r Offline eKYC                                                                                                    | Consent —                                                                                                    |                                                                                                    |                                                                                                    |                                                                                                    |                                                                                                    |                                                                                                    |
| - Aadhaa                                                                                                    | r Offline eKYC                                                                                                    | Consent —                                                                                                    | bmit to <u>NSDL</u> my Aa                                                                                                    | dhaar Paperiess Offici                                                                                                    | e KYC document (Offline X                                                                                                    | WL).Aadhaar registered mobile number                                                                                                    | and / or Aadhaar                                                                                                    |
| <ul> <li>Aadhaa</li> <li>I voluntarily registered e</li> <li>i) Perforn</li> <li>National</li> <li>2016 ani</li> <li>ii) Collect</li> <li>well as fi</li> <li>iii) Produ</li> <li>iv) Use</li> <li>purpose</li> </ul> | r Offline eKYCC<br>opt for Aadhaar of<br>mail (collectively, '<br>m KYC or for estal<br>Pension System<br>I the allied rules a<br>ting, sharing, stori<br>or regulatory and I<br>the Aadhaar and<br>of providing me N                                                                                                    | Consent<br>Time verification and su<br>Information 7.1 hereby<br>blishing my identity, caa<br>NPS) related services.<br>VPS) related services.<br>So of the consent, Info<br>offline KYC information<br>SPS related services.                                                                                                    | bmit to <u>NSDL</u> my Aac<br>understand/authorize<br>rying out my identific<br>in accordance with ti<br>hereunder.<br>ion, maintaining reco<br>s and/or (c) where re<br>rmation or of identific<br>to populate the con                                                                                                    | dhaar Paperless Offlin<br>e NSDL e-Gov as CR4<br>ation, offline verificatic<br>he provisions of the A<br>rds and using the Info<br>quired under applicab.<br>ation, verification etc.<br>responding fields in th                                                                                                    | e KYC document (Offline X<br>A (and my service provider)<br>on as may be permitted as p<br>adhaar (Targeted Delivery<br>rmation and verification/ider<br>le law;<br>for evidentiary purposes in<br>is application and share th                                                                                                    | ML),Aadhaar registered mobile number<br>to<br>Prinancial and other Subsidies, Bene<br>htification records: (a) for the informed p<br>sluding before a court of law, any authoi<br>e same with its empanelled service p                                                                                                    | and / or Aadhaar<br>abling or providing me<br>fits and Services) Act,<br>surposes above, (b) as<br>rity or in arbitration.<br>rovider(s)-POP for the                                                                                  |
| Aadhaa<br>I voluntarily<br>registerad e<br>National<br>2016 an<br>ii) Collee<br>well as f<br>iii) Produ<br>iii) Vose<br>purpose<br>v) I undk<br>vi) Use<br>purpose<br>v) I undk<br>vii) am<br>KYC hel<br>viii) The    | r Offline eKYCC<br>opt for Aadhaar of<br>mail (collectively, '<br>m KYC or for estal<br>Pension System<br>I the allied rules a<br>ting, sharing, stori<br>or regulatory and I<br>he Aadhaar and<br>of providing me N<br>restand that the A<br>of providing me N<br>rstand that the A<br>sware that as an a<br>d with the POP for<br>above consent an | Consent<br>Time verification and su<br>Information"). I hereby<br>blishing my identity, caa<br>(NPS) related services<br>post of the game of the<br>regulations notified<br>ing, preserving Information<br>ggal reporting on and filing<br>ggal reporting on and filing<br>ggal reporting on and filing<br>ggal reporting on and filing<br>ggal reporting on and filing<br>ggal reporting and filing<br>ggal reporting and filing<br>ggal reporting the services.<br>Infame decided by PFR<br>rity and confidentiality<br>account<br>atternative, if Aadhaar is<br>any other product to aid<br>d purpose of collecting | bmit to <u>NSDL</u> my Aac<br>understand/authorize<br>nying out my identific<br>in accordance with th<br>hereunder.<br>ion, maintaining reco<br>s and/or (c) where re<br>rmation or of identific<br>to populate the con<br>and / or digital, as th<br>populate the con<br>and / or digital, as th<br>of personal identity c<br>s not available, I can<br>ail the services unde<br>Information has been | dhaar Paperless Offlin<br>NSDL e-Gov as CRJ<br>ation, offline verificatic<br>he provisions of the A<br>rds and using the Info<br>quired under applicable<br>ration, verification etc.<br>responding fields in th<br>he case maybe) subm<br>(PS, whichever is later<br>lata provided, for the<br>submit physical applic<br>explained to me in m | e KYC document (Offline X<br>A (and my service provider)<br>and as may be permitted as p<br>adhaar (Targeted Delivery<br>rmation and verification/ider<br>le law;<br>for evidentiary purposes in<br>for evidentiary purposes in<br>is application and share th<br>itted for registration under l<br>r,<br>purpose of Aadhaar based<br>sation with officially valid KY<br>y local language. | ML),Aadhaar registered mobile number<br>to<br>ML Adhaar registered mobile number<br>of Financial and other Subsidies, Bene<br>htification records: (a) for the informed p<br>cluding before a court of law, any authou<br>e same with its empanelled service pr<br>NPS will be maintained in NPS till the tu<br>authentication is ensured by NSDL e-<br>C documents to the concerned POP or | and / or Aadhaar<br>abling or providing me<br>fits and Services) Act,<br>hurposes above, (b) as<br>rity or in arbitration.<br>rovider(s)-POP for the<br>ime the account is not<br>Gov till such time it is<br>can utilise my existing |

12. After clicking on proceed, subscriber is required to make payment for initial contribution. The minimum contribution can be done of Rs. 500/-. In case subscriber has selected account type as "Tier I and Tier II" in the starting, then he is required to make contribution in both the accounts. After entering amount, click on "Confirm Payment".

| Subscriber       | Registratio     | on                                                      |                    |                            |                           |                   |                     |        |
|------------------|-----------------|---------------------------------------------------------|--------------------|----------------------------|---------------------------|-------------------|---------------------|--------|
| C                |                 | 0                                                       |                    | 0                          |                           | 5                 | 6                   |        |
| Star             | t               | Acknowledgement<br>Generated                            | ID Registi<br>รเ   | ration Details<br>ubmitted | PRAN Generated            | eSIGN Registratio | on Form Process Con | nplete |
| cknowledgement   | No: HDSE11018   | 550                                                     |                    | Si                         | ubscriber Name: SAM PAUL  |                   |                     |        |
| ccount Type: Ti  | er I            |                                                         |                    |                            |                           |                   |                     |        |
| Personal Details | Contact Details | Bank & Other Details                                    | Nomination Details | Documents Upload           | Photo & Signature Details | Payment Details   |                     |        |
| Paymen           | t Details —     | First Time Tier I Contrib<br>First Time Tier II Contril | ution Amount       |                            | र 8900<br>र               |                   |                     |        |
|                  |                 |                                                         |                    | Confirm P                  | ayment                    |                   |                     |        |
|                  |                 |                                                         |                    |                            |                           |                   |                     |        |
| "                |                 |                                                         |                    |                            |                           |                   |                     |        |
|                  |                 |                                                         |                    |                            |                           |                   |                     |        |

13. Contribution will consist of Contribution amount (separate for Tier I and Tier II), POP Registration charges, Contribution charges as prescribed by PFRDA (separate for Tier I and Tier II) and GST for the aforesaid charges. You are required to tick on declaration and then click on "Confirm Registration". But before going forward, subscriber is required to provide details related to Annual Transaction Statement Options and PRAN Card Options as shown in below screen.

#### a. Annual Transaction Statement Options

- I want Annual Transaction Statement on email only In this option, the soft copy of Statement of Transaction (SOT) will be sent on registered email ID of the subscriber.
- I want physical Annual Transaction Statement In this option, the hard copy of Statement of Transaction (SOT) will be couriered on registered address of the subscriber.

#### b. PRAN Card Options

- I want ePRAN card and Welcome Kit in Email only (Charges Rs. 18/-) In this option, the soft copy of PRAN Card and Welcome Kit will be sent on registered email ID of the subscriber.
- I want ePRAN card and physical Welcome Kit (Charges Rs. 35/-) In this option, the soft copy of PRAN Card will be sent on registered email ID and hard copy of and Welcome Kit will be couriered on registered address of the subscriber.

I want Physical PRAN card along with Welcome Kit – (Charges Rs. 40/-) - In this option, the hard copy of PRAN Card and Welcome Kit will be couriered on registered address of the subscriber.

| Star                                                                                                    | t                                                                                                    | Acknowledge                                                                                                    | ement                                                                                                    | ID                                                                                                    | Registrat                                                                                                    | ion Details                                                                                                    | ;                                                                                                    | PRAN Ge                                                                                                    | enerated                                                                                                    | eSIGN                                                                                                    | Registration F                                                                                                    | orm                                                                                                    | Process Complet                                                                                                    |
|----------------------------------------------------------------------------------------------------|----------------------------------------------------------------------------------------------------|----------------------------------------------------------------------------------------------------|----------------------------------------------------------------------------------------------------|----------------------------------------------------------------------------------------------------|----------------------------------------------------------------------------------------------------|----------------------------------------------------------------------------------------------------|----------------------------------------------------------------------------------------------------|----------------------------------------------------------------------------------------------------|----------------------------------------------------------------------------------------------------|----------------------------------------------------------------------------------------------------|----------------------------------------------------------------------------------------------------|----------------------------------------------------------------------------------------------------|----------------------------------------------------------------------------------------------------|
| knowledgement                                                                                                    | No: HDSE1101                                                                                                    | Genera<br>8550                                                                                                    | itea                                                                                                    |                                                                                                    | Subr                                                                                                    | nitted                                                                                                    | Sub                                                                                                    | criber Name: S                                                                                                    | AM PAUL                                                                                                    |                                                                                                    |                                                                                                    |                                                                                                    |                                                                                                    |
| count Type: Tie                                                                                                    | erl                                                                                                    |                                                                                                    |                                                                                                    |                                                                                                    |                                                                                                    |                                                                                                    |                                                                                                    |                                                                                                    |                                                                                                    |                                                                                                    |                                                                                                    |                                                                                                    |                                                                                                    |
| ersonal Details                                                                                                    | Contact Details                                                                                                    | Bank & Other De                                                                                                    | etails                                                                                                    | Nominatio                                                                                                    | Details                                                                                                    | ocuments U                                                                                                    | pload                                                                                                    | Photo & Signatu                                                                                                    | re Details                                                                                                    | Payment Detail                                                                                                    |                                                                                                    |                                                                                                    |                                                                                                    |
|                                                                                                    |                                                                                                    |                                                                                                    |                                                                                                    |                                                                                                    |                                                                                                    |                                                                                                    |                                                                                                    |                                                                                                    |                                                                                                    |                                                                                                    |                                                                                                    |                                                                                                    |                                                                                                    |
| Paymen                                                                                                    | t Details —                                                                                                    |                                                                                                    |                                                                                                    |                                                                                                    |                                                                                                    |                                                                                                    |                                                                                                    |                                                                                                    |                                                                                                    |                                                                                                    |                                                                                                    |                                                                                                    |                                                                                                    |
|                                                                                                    |                                                                                                    | First Time Tier I                                                                                                    | Contrib                                                                                                    | bution Ame                                                                                                    | ount                                                                                                    |                                                                                                    | ₹                                                                                                    | 8900                                                                                                    |                                                                                                    |                                                                                                    |                                                                                                    |                                                                                                    |                                                                                                    |
|                                                                                                    |                                                                                                    |                                                                                                    |                                                                                                    |                                                                                                    |                                                                                                    |                                                                                                    |                                                                                                    |                                                                                                    |                                                                                                    |                                                                                                    |                                                                                                    |                                                                                                    |                                                                                                    |
|                                                                                                    |                                                                                                    | First Time Tier II Contribution Amount                                                                                                    |                                                                                                    |                                                                                                    |                                                                                                    |                                                                                                    |                                                                                                    |                                                                                                    |                                                                                                    |                                                                                                    |                                                                                                    |                                                                                                    |                                                                                                    |
|                                                                                                    |                                                                                                    |                                                                                                    |                                                                                                    |                                                                                                    |                                                                                                    | Edi                                                                                                    | t Amo                                                                                                    | int                                                                                                    |                                                                                                    |                                                                                                    |                                                                                                    |                                                                                                    |                                                                                                    |
|                                                                                                    |                                                                                                    |                                                                                                    |                                                                                                    |                                                                                                    |                                                                                                    |                                                                                                    |                                                                                                    |                                                                                                    |                                                                                                    |                                                                                                    |                                                                                                    |                                                                                                    |                                                                                                    |
| Summar                                                                                                    | у                                                                                                    |                                                                                                    |                                                                                                    |                                                                                                    |                                                                                                    |                                                                                                    |                                                                                                    |                                                                                                    |                                                                                                    |                                                                                                    |                                                                                                    |                                                                                                    |                                                                                                    |
|                                                                                                    |                                                                                                    |                                                                                                    |                                                                                                    |                                                                                                    |                                                                                                    |                                                                                                    | Contr                                                                                                    | bution & POP                                                                                                    | Charges                                                                                                    | GST                                                                                                    |                                                                                                    |                                                                                                    |                                                                                                    |
|                                                                                                    |                                                                                                    |                                                                                                    | Total                                                                                                    | Contributio                                                                                                    | on(INR)                                                                                                    |                                                                                                    |                                                                                                    |                                                                                                    | 8900                                                                                                    |                                                                                                    |                                                                                                    |                                                                                                    |                                                                                                    |
|                                                                                                    |                                                                                                    |                                                                                                    | Charg                                                                                                    | jes for Acc                                                                                                    | ount Openi<br>tribution/IN                                                                                                    | ng(INR)                                                                                                    |                                                                                                    |                                                                                                    | 200.00                                                                                                    | 36.00                                                                                                    |                                                                                                    |                                                                                                    |                                                                                                    |
|                                                                                                    |                                                                                                    |                                                                                                    | Total a                                                                                                    | amount to                                                                                                    | be paid(INF                                                                                                    | R)                                                                                                    |                                                                                                    | 916                                                                                                    | 52.26                                                                                                    | 4.01                                                                                                    |                                                                                                    |                                                                                                    |                                                                                                    |
|                                                                                                    |                                                                                                    |                                                                                                    |                                                                                                    |                                                                                                    |                                                                                                    |                                                                                                    |                                                                                                    |                                                                                                    |                                                                                                    |                                                                                                    |                                                                                                    |                                                                                                    |                                                                                                    |
| - Declarati                                                                                                    | on By Subs                                                                                                    | criber                                                                                                    |                                                                                                    |                                                                                                    |                                                                                                    |                                                                                                    |                                                                                                    |                                                                                                    |                                                                                                    |                                                                                                    |                                                                                                    |                                                                                                    |                                                                                                    |
|                                                                                                    | uni unusi ni u.                                                                                                    | i underotano triat                                                                                                    |                                                                                                    | be tully liabl                                                                                                    | e ior sabrins                                                                                                    | SIULI OF ALLY                                                                                                    | raise or                                                                                                    | noonectimonni                                                                                                    |                                                                                                    |                                                                                                    |                                                                                                    |                                                                                                    |                                                                                                    |
| I further a<br>partial withou<br>CRA website<br>I understa<br>me during re-<br>it to POP. I u<br>I hereby d<br>bank account<br>Declaration u<br>ereby declare<br>ancial profile o<br>y law relating to<br>Annual Tra<br>I want Annu                                                              | gree to be bour<br>it any new deck<br>ind that my initia<br>gistration. Once<br>nderstand that r<br>leclare that I and<br>that the contrib<br>o prevention of<br>ansaction S<br>ual Transaction                                                                                                    | and by the terms and<br>aration being furnis<br>al contribution will the<br>the KYC complian<br>my PRAN will be 'fr<br>in the bonafide substant<br>with the bonafide substant<br>in the bonafide substant<br>in the bonafide substant<br>money laundering<br>statement Option<br>Statement in email                                                                                                 | d condii<br>shed by<br>be cred<br>ince is c<br>rozen' ti<br>has be<br>g<br>g<br>ions<br>ail only                                                                                                 | titons of pro-<br>r me. I shall<br>confirmed by<br>emporarily -<br>of NPS and<br>ng Act, 200<br>sen derived<br>mment aut                                                                                               | PRAN but I w<br>PRAN but I w<br>POP, I agr<br>the form is<br>the contribu-<br>thorities. I func-<br>thorities. I func-<br>(                                                                                     | vices by CF<br>y the terms<br>will not be ab<br>ee to take a<br>not sent to<br>ution being p<br>gally decla<br>ution being p<br>gally decla<br>utiher agree                                                                                                    | anse or<br>IA, from<br>and cor<br>printouous<br>POP win<br>POP win<br>POP win<br>soaid for :<br>red and<br>that N.                                                                                                    | time to time an<br>ditions for the u<br>ditions for the registrat<br>of the registrat<br>in 30 days fror<br>his transaction<br>bis transaction<br>DL NPS has t                            | d any amend<br>sage of I-pin<br>ion form from<br>n the date of<br>pertains to m<br>rces of incon<br>he right to ci<br>tion Stateme                      | iment thereof<br>(to access C<br>myNPS port<br>allotment of I<br>ny PRAN. I fui<br>me. I underst<br>lose my PRA<br>ent    | as approved by<br>RA/NPSCAN a<br>mpliance is con<br>al, paste photog<br>IRAN.<br>ther declare the<br>ther declare the<br>and that NSDL<br>N in case I am | y PFRDA,<br>nd view c<br>firmed by<br>graph, aff<br>at I will m<br>at I will m<br>h found vi                 | , whether complete or<br>details) & T-pin on the<br>r the POP selected by<br>fix signature and send<br>ake payment from my<br>ake payment from my<br>is the right to peruse<br>iolating the provisions  |
| I further a<br>partial withou<br>CRA website<br>I understa<br>me during re-<br>it to POP. I ui<br>I hereby d<br>bank account<br>Declaration u<br>ereby declare<br>ancial profile o<br>v law relating to<br>Annual Tra<br>I want Annu<br>PRAN Car                                                 | and block for the original for the best of the source of the source of t | and by the terms and<br>aration being furnis<br>al contribution will the<br>the KYC complian<br>my PRAN will be 'fr<br>in the bonafide subs<br>nation of Money La<br>bution paid by me<br>rimation, with othe<br>money laundering<br>statement Option<br>Statement in emeri                                                                                                    | d condii<br>shed by<br>be credince is c<br>rozen' ti<br>has be<br>cr gove<br>g<br>tions<br>ail only                                                                                              | tions of prov<br>r me. I shali<br>lited in my F<br>emporarily<br>of NPS and<br>of NPS and<br>of NPS and<br>rem derived<br>rmment au                                                                                    | vision of ser<br>be bound b<br>PRAN but I w<br>(POP, I agr<br>f the form is<br>I the contribu-<br>thorities. I func-<br>(                                                                                       | vices by CF<br>y the terms<br>vill not be ab<br>ee to take a<br>not sent to<br>ution being p<br>gally declai<br>urther agree                                                                                                    | Anse or<br>A, from<br>and cor<br>printour<br>POP will<br>anaid for the<br>that N.                                                                                                    | time to time an<br>ditions for the u<br>of the registrat<br>hin 30 days fror<br>his transaction<br>SDL NPS has t<br>NPS has t                                                             | d any amend<br>sage of I-pin<br>contribution th<br>form form from<br>n the date of<br>pertains to m<br>rces of incon<br>the right to ci<br>tion Stateme | iment thereof<br>(to access C<br>myNPS port<br>allotment of I<br>ny PRAN. I fut<br>me. I underst<br>lose my PRA<br>ent    | as approved by<br>RANPSCAN a<br>mpliance is con<br>al, paste photog<br>RAN.<br>ther declare the<br>and that NSDL<br>N in case I am                       | y PFRDA,<br>nd view c<br>firmed by<br>graph, aff<br>at I will m<br>at I will m<br>NPS ha<br>found vi         | whether complete or<br>details) & T-pin on the<br>r the POP selected by<br>fix signature and send<br>ake payment from my<br>ake payment from my<br>is the right to peruse<br>iolating the provisions    |
| I further a<br>partial withou<br>CRA website<br>I understa<br>me during re-<br>it to POP. I ui<br>I hereby d<br>bank account<br>Declaration u<br>Peclaration u<br>ancial profile or<br>/ law relating to<br>Annual Tra<br>I want Annu<br>PRAN Car                                                | an bioler fri C.<br>gree to be bour<br>ind that my initii<br>gistration. Once<br>inderstand that i<br>leclare that I and<br>that the controls<br>o prevention of<br>ansaction S<br>ual Transaction<br>d Options<br>AN Card and V                                                                                                    | and by the terms and<br>aration being furnis<br>al contribution will the<br>the KYC complian<br>my PRAN will be 'fr<br>in the bonafide subs<br>nation of Money La<br>bution paid by me<br>imoney laundering<br>statement Option<br>Statement in email<br>Velcome Kit in Em                                                                                                    | d condii<br>shed by<br>be cred<br>ince is c<br>rozen' ti<br>has be<br>g<br>dions<br>ail only                                                                                                    | v reliny riabi<br>itions of prov<br>r me. I shali<br>itied in my F<br>confirmed by<br>emporarily i<br>of NPS and<br>ng Act, 200<br>een derivece<br>emment auto<br>y - (Charge                                          | vision of ser<br>be bound b<br>PRAN but I w<br>POP, I agr<br>f the form is<br>I the contribu-<br>f from my let<br>horities. I fu<br>(<br>(<br>s ₹ 18/-)                                                         | vices by CF<br>y the terms<br>vill not be ab<br>ee to take a<br>not sent to<br>ution being p<br>gally declai<br>yrther agree                                                                                                    | VA, from<br>and cor<br>printoun<br>POP with<br>POP with<br>POP with<br>that N.                                                                                                    | time to time an<br>ditions for the u<br>ditions for the u<br>of the registrat<br>hin 30 days fror<br>his transaction<br>sDL NPS has t<br>NPS has t                                        | d any amend<br>sage of I-pin<br>contribution for<br>form form from<br>the date of<br>pertains to m<br>rces of incon<br>he right to ci<br>tion Stateme   | iment thereof<br>(to access C<br>myNPS port<br>allotment of I<br>ny PRAN. I fui<br>me. I underst<br>lose my PRA<br>ent    | as approved by<br>RA/NPSCAN a<br>mpliance is con<br>al, paste photog<br>iRAN.<br>ther declare the<br>and that NSDL<br>N in case I am                     | y PFRDA,<br>nd view c<br>firmed by<br>graph, aff<br>at I will m<br>at I will m<br>at I will m<br>at I will m | whether complete or<br>details) & T-pin on the<br>r the POP selected by<br>fix signature and send<br>ake payment from my<br>ake payment from my<br>is the right to peruse<br>iolating the provisions    |
| I further a<br>partial withou<br>CRA website<br>I understa<br>me during re-<br>it to POP. I ui<br>I hereby d<br>bank account<br>Declaration u<br>ereby declare<br>ancial profile o.<br>y law relating to<br>Annual Tra<br>I want Annu<br>PRAN Car<br>I want ePR<br>I want ePR                    | and block for O. C.<br>gree to be bour<br>ind that my initia<br>gistration. Once<br>inderstand that i<br>leclare that I and<br>that the contrib<br>or share the info<br>o prevention of<br>ansaction S<br>ansaction S<br>and Card and V<br>AN Card and p                                                                                                    | And by the terms and<br>aration being furnis<br>al contribution will la<br>the KYC compliar<br>my PPAN will be 'f<br>in the bonafide subs<br>provide the bonafide subs<br>mation of Money La<br>bution paid by me<br>promation, with other<br>money laundering<br>tatement option<br>Statement in email<br>Velcome Kit in Em-                                                                       | d condii<br>shed by<br>be cred<br>noe is c<br>rozen' l<br>scriber o<br>scriber o<br>has be<br>g<br>g<br>tions<br>ail only<br>nail only<br>Kit - (C                                               | e fully labi<br>itions of pro-<br>r me. I shall<br>itied in my F<br>confirmed b<br>lemporarily -<br>of NPS and<br>ng Act, 200<br>ng Act, 200<br>sen derivec<br>rrnment aut<br>y - (Charge<br>Charges ₹ 3               | PRAN but I w<br>PRAN but I w<br>POP, I agr<br>the form is<br>the contribu-<br>from my lethorities. I fu<br>(<br>(<br>(<br>s ₹ 18/-)<br>5/-)                                                                     | vices by CF<br>y the terms<br>vill not be ab<br>ee to take a<br>not sent to<br>ution being p<br>gally decla<br>ution being p<br>gally decla<br>ution being p                                                                                                    | VA, from<br>and cor<br>printounous<br>POP win<br>POP win<br>aaid for<br>that N.                                                                                                    | time to time an<br>ditions for the u<br>ke any further of<br>of the registrat<br>hin 30 days fror<br>his transaction<br>his transaction<br>DL NPS has t                                   | d any amend<br>sage of I-pin<br>ion form from<br>n the date of<br>pertains to m<br>rces of incon<br>the right to ci<br>tion Stateme                     | iment thereof<br>(to access C<br>n myNPS port<br>allotment of I<br>ny PRAN. I fun<br>me. I underst<br>loose my PRA<br>ent | as approved by<br>RA/NPSCAN a<br>npliance is con<br>al, paste photog<br>RAN.<br>ther declare the<br>and that NSDL<br>N in case I am                      | y PFRDA,<br>nd view c<br>firmed by<br>graph, aff<br>at I will m<br>at I will m<br>h found vi                 | , whether complete or<br>details) & T-pin on the<br>r the POP selected by<br>fix signature and send<br>ake payment from my<br>ake payment from my<br>is the right to peruse<br>iolating the provisions  |
| I further a<br>partial withou<br>CRA website<br>I understa<br>me during re-<br>it to POP. I ui<br>I hereby d<br>bank account<br>Declaration u<br>ereby declare<br>ancial profile o<br>y law relating to<br>Annual Tra<br>I want Annu<br>PRAN Car<br>I want ePR<br>I want ePR                     | and block for C.<br>gree to be bourn<br>it any new decli-<br>ind that my initii<br>gistration. Once<br>nderstand that i<br>leclare that I and<br>that the contribu-<br>o prevention of<br>ansaction S<br>ansaction S<br>ansaction S<br>and Transaction<br>d Options<br>AN Card and p<br>sical PRAN Cai                                                                                                    | Ind by the terms and<br>aration being furnis<br>al contribution will to<br>the KYC compliar<br>my PRAN will be 'fr<br>in the bonafide subs<br>mation of Money La<br>button paid by me<br>ormation, with other<br>money laundering<br>statement of the<br>Statement in eme<br>Velcome Kit in Em<br>hysical Welcome<br>rd along with Welc                                                             | d condii<br>shed by<br>be cred<br>noe is o<br>rozen' lt<br>has be<br>er gove<br>g<br>dions<br>ail only<br>mail only<br>Kit - (C<br>come K                                                        | e fully laoi<br>tions of pro-<br>r me. I shall<br>lited in my F<br>confirmed by<br>emporarily i<br>of NPS anc<br>of NPS anc<br>ng Act, 200<br>een derived<br>rmment au<br>y - (Charge<br>Charges ₹ 3<br>full c (Charge | vision of ser<br>be bound b<br>PRAN but I w<br>(POP, I agn<br>f the form is<br>I the contribu-<br>from my lethorities. I fu<br>((<br>s ₹ 18/-)<br>5/-)<br>ss ₹ 40/-)                                            | vices by CF<br>y the ferms<br>vill not be ab<br>ee to take a<br>not sent to<br>ution being p<br>gally declai<br>gally declai<br>urther agree                                                                                                    | VA, from<br>and cor<br>printoun<br>POP with<br>POP with<br>POP | time to time an<br>ditions for the u<br>ditions for the u<br>of the registrat<br>hin 30 days fror<br>his transaction<br>SDL NPS has t<br>NPS has t                                        | d any amend<br>sage of I-pin<br>contribution to<br>ion form from<br>m the date of<br>pertains to m<br>rces of incon<br>the right to co<br>tion Stateme  | iment thereof<br>(to access C<br>n myNPS port<br>allotment of I<br>ny PRAN. I fui<br>ne. I underst<br>lose my PRA<br>ent  | as approved by<br>RA/NPSCAN a<br>and paste photog<br>RAN.<br>ther declare the<br>and that NSDL<br>N in case I am                                         | v PFRDA,<br>nd view c<br>firmed by<br>graph, aff<br>at I will m.<br>NPS ha<br>found vi                       | , whether complete or<br>details) & T-pin on the<br>it the POP selected by<br>fix signature and send<br>ake payment from my<br>ake payment from my<br>is the right to peruse<br>iolating the provisions |
| I further a<br>partial withou<br>CRA website<br>I understa<br>me during re-<br>it to POP. I ui<br>I hereby de<br>bank account<br>Declaration u<br>ereby declare<br>ancial profile o<br>y law relating to<br>Annual Tra<br>I want Annu<br>PRAN Car<br>I want ePR<br>I want ePR                    | and block for the construction of the best our in any new decking istration. Once inderstand that in the control of the control of the control of the control of prevention of ansaction S ansaction S and Transaction S AN Card and V AN Card and p sical PRAN Cal                                                                                                    | al contribution will the<br>aration being furnis<br>al contribution will the<br>the KYC compliant<br>my PRAN will be 'fr<br>in the bonafide substant<br>of the bonafide substant<br>intion of Money La<br>bution paid by me<br>immedia, with othe<br>immoney laundering<br>itatement opti<br>Statement in eme<br>statement in eme<br>velocome Kit in Eme<br>shysical Welcome<br>rd along with Welco | d condii<br>shed by<br>be credd<br>nce is c<br>rozen' ti<br>has be<br>g<br>dions<br>ail only<br>Kit - (C<br>come K                                                                               | e fully laoi<br>itions of prov<br>r me. I shall<br>lited in my F<br>confirmed by<br>emporarily i<br>of NPS and<br>ng Act, 200<br>pen derivece<br>rmment autor<br>y - (Charge<br>Charges ₹ 3<br>full configure          | vision of ser<br>be bound b<br>PRAN but I w<br>(POP, I agr<br>f the form is<br>I the contribu-<br>f from my lethorities. I fu<br>((<br>s ₹ 18/-)<br>5/-)<br>ps ₹ 40/-)                                          | vices by CF<br>y the terms<br>vill not be ab<br>ee to take a<br>not sent to<br>ution being p<br>gally declai<br>rither agree                                                                                                    | VA, from<br>and cor<br>printound<br>POP with<br>POP with<br>the to that N.                                                                                                    | time to time an<br>ditions for the u<br>of the registrat<br>hin 30 days fror<br>his transaction<br>SDL NPS has t<br>nnual Transac                                                         | d any amend<br>sage of I-pin<br>contribution th<br>ion form from<br>n the date of<br>pertains to m<br>rces of incon<br>the right to ci<br>tion Stateme  | iment thereof<br>(to access C<br>myNPS port<br>allotment of i<br>ny PRAN. I fui<br>me. I underst<br>lose my PRA<br>ent    | as approved by<br>RANPSCAN a<br>mpliance is con<br>al, paste photog<br>RAN.<br>ther declare the<br>and that NSDL<br>N in case I am                       | y PFRDA,<br>nd view c<br>firmed by<br>graph, aff<br>at I will m<br>at I will m<br>NPS ha<br>found vi         | whether complete or<br>details) & T-pin on the<br>it the POP selected by<br>fix signature and send<br>ake payment from my<br>ake payment from my<br>is the right to peruse<br>iolating the provisions   |
| I further a<br>partial withou<br>CRA website<br>I understa<br>me during re-<br>it to POP. I u<br>I hereby d<br>bank account<br>Declaration u<br>ereby declare I<br>ancial profile o<br>y law relating to<br>Annual Tra<br>I want Annu<br>PRAN Car<br>I want ePR<br>I want ePR<br>I want Phys     | an bioler (n C.<br>gree to be bour<br>ind that my initii<br>gistration. Once<br>inderstand that i<br>feclare that I and<br>that the contrib<br>that the contrib<br>o prevention of<br>ansaction S<br>ansaction S<br>ansaction<br>d Options<br>AN Card and V<br>AN Card and p<br>sical PRAN Cal                                                                                                    | And by the terms and<br>aration being furnis<br>al contribution will the<br>the KYC compliant<br>my PRAN will be 'fr<br>in the bonafide substant<br>of the bonafide substant<br>intion of Money La<br>bution paid by me<br>romery laundering<br>tratement of by me<br>statement of the substant<br>statement of the substant<br>Velcome Kit in Em<br>whysical Welcome<br>rd along with Welc         | d condii<br>shed by<br>be cred<br>nce is c<br>rozen' ti<br>scriber o<br>scriber o<br>scriber o<br>g<br><b>underin</b><br>has be<br>er gove<br>g<br><b>ions</b><br>ail only<br>Kit - (C<br>come K | e fully liabi<br>titons of pro-<br>r me. I shall<br>lited in my F<br>confirmed by<br>emporarily i<br>of NPS anc<br>ng Act, 200<br>pen derivec<br>rmment aut<br>y - (Charge<br>Charges ₹ 3<br>Sit - (Charge             | vision of ser<br>be bound b<br>PRAN but I w<br>POP, I agr<br>f the form is<br>I the contribu<br>f from my le<br>thorities. I fu<br>(<br>(<br>s ₹ 18/-)<br>5/-)<br>as ₹ 40/-)                                    | vices by CF<br>y the terms<br>vill not be ab<br>ee to take a<br>not sent to<br>ution being p<br>gally decla<br>gally decla<br>trither agree                                                                                                    | VA, from<br>and cor<br>printoun<br>POP with<br>paid for :<br>that N-<br>nysical J                                                                                                    | time to time an<br>ditions for the u<br>ditions for the u<br>of the registrat<br>hin 30 days fror<br>his transaction<br>SDL NPS has t<br>nnual Transac                                    | d any amend<br>sage of I-pin<br>ion form from<br>n the date of<br>pertains to m<br>roces of incon<br>the right to ci<br>tion Stateme                    | iment thereof<br>(to access C<br>myNPS port<br>allotment of I<br>ny PRAN. I fui<br>me. I underst<br>lose my PRA<br>ent    | as approved by<br>RA/NPSCAN a<br>mpliance is con<br>al, paste photog<br>RAN.<br>ther declare the<br>and that NSDL<br>N in case I am                      | y PFRDA,<br>nd view c<br>firmed by<br>graph, aff<br>at I will m<br>at I will m<br>n NPS ha<br>n found vi     | , whether complete or<br>details) & T-pin on the<br>r the POP selected by<br>fix signature and send<br>ake payment from my<br>as the right to peruse<br>iolating the provisions                         |
| I further a<br>partial withou<br>CRA website<br>I understa<br>me during re-<br>it to POP. I ui<br>I hereby d<br>bank account<br>Declaration u<br>ereby declare<br>ancial profile o.<br>y law relating to<br>Annual Tra<br>I want Annual<br>PRAN Car<br>I want ePR<br>I want ePR<br>I want Physi  | and block for C.<br>gree to be bour<br>ind that my initia<br>gistration. Once<br>inderstand that i<br>leclare that I and<br>that the contrib<br>or share the info<br>o prevention of<br>ansaction S<br>and Transaction<br>d Options<br>AN Card and V<br>AN Card and p<br>sical PRAN Cal                                                                                                    | And by the terms and<br>aration being furnis<br>al contribution will le<br>the KYC compliar<br>my PPAN will be 'f<br>in the bonafide subs<br>intion of Money La<br>bution paid by me<br>immation, with othe<br>money laundering<br>itatement option<br>Statement in email<br>Velcome Kit in Em<br>inhysical Welcome<br>rd along with Welcome                                                        | d condii<br>shed by<br>be cred<br>noe is c<br>is crizen' l<br>scriber o<br>scriber o<br>has be<br>er gove<br>g<br><b>ions</b><br>ail only<br>hail only<br>Kit - (C<br>come K                     | e fully liabi<br>tions of pro-<br>r me. I shall<br>lited in my F<br>confirmed b<br>temporarily -<br>of NPS and<br>ng Act, 200<br>ten derivec<br>rmment aut<br>y - (Charge<br>charges ₹ 3<br>fit - (Charge              | PRAN but I w<br>PRAN but I w<br>POP, I agr<br>the form is<br>the contribu<br>from my let<br>horities. I fu<br>(<br>(<br>s ₹ 18/-)<br>5/-)<br>as ₹ 40/-)                                                         | vices by CF<br>y the terms<br>vill not be ab<br>ee to take a<br>not sent to<br>ution being p<br>gally decla<br>ution being p<br>gally decla<br>ution being p<br>gally decla<br>ther agree                                                                                                    | Parale or<br>A, from<br>and cor<br>printound<br>POP with<br>anaid for the<br>red and<br>red and<br>that N.<br>aysical J                                                                                                    | time to time an<br>ditions for the u<br>ke any further of<br>of the registrat<br>hin 30 days fror<br>his transaction<br>bis transaction<br>DL NPS has to<br>nnual Transact                | d any amend<br>sage of I-pin<br>ion form from<br>n the date of<br>pertains to m<br>roces of incon<br>the right to c<br>dion Stateme                     | iment thereof<br>(to access C<br>n myNPS port<br>allotment of 1<br>ny PRAN. I fun<br>me. I underst<br>foose my PRA<br>ent | as approved by<br>RA/NPSCAN a<br>npliance is con<br>al, paste photog<br>RAN.<br>ther declare the<br>and that NSDL<br>N in case I am                      | y PFRDA,<br>nd view c<br>firmed by<br>graph, aff<br>at I will m.<br>NPS ha<br>n found vi                     | , whether complete or<br>details) & T-pin on the<br>r the POP selected by<br>fix signature and send<br>ake payment from my<br>as the right to peruse<br>iolating the provisions                         |
| I further a<br>partial withou<br>CRA website<br>I understa<br>me during re-<br>it to POP. I ui<br>I hereby d<br>bank account<br>Declaration u<br>ereby declare<br>ancial profile o<br>y law relating to<br>Annual Tra<br>I want Annu<br>PRAN Car<br>I want ePR<br>I want ePR                     | and block for the construction of the prevention of the control of the control of | And by the terms and<br>aration being furnis<br>al contribution will the<br>the KYC compliar<br>my PRAN will be 'fr<br>in the bonafide subs<br>intion of Money La<br>button paid by me<br>ormation, with other<br>money laundering<br>itatement of the<br>Statement in eme<br>Velcome Kit in Eme<br>hysical Welcome<br>rd along with Welc                                                           | d condii<br>shed by<br>be cred<br>noe is o<br>rozen' lt<br>has be<br>er gove<br>g<br>dions<br>ail only<br>Kit - (C<br>come K                                                                     | e fully laoi<br>tions of pro-<br>r me. I shali<br>lited in my F<br>confirmed by<br>emporarily i<br>of NPS anc<br>ng Act, 200<br>pen derivece<br>rmment autor<br>y - (Charge<br>Charges ₹ 3<br>fit - (Charge            | vision of ser<br>be bound b<br>PRAN but I w<br>(POP, I agn<br>f the form is<br>I the contribu-<br>from my lethorities. I fu<br>((<br>s ₹ 18/-)<br>5/-)<br>as ₹ 40/-)<br>Confir                                  | vices by CF<br>y the terms<br>vill not be ab<br>ee to take a<br>not sent to<br>ution being p<br>gally declai<br>rither agree<br>I want pf                                                                                                    | VA, from<br>and cor<br>printound<br>POP with<br>POP with<br>the that N.<br>hysical J                                                                                                    | keany further of<br>of the registrat<br>hin 30 days fror<br>his transaction<br>SDL NPS has t<br>nnual Transac                                                                             | d any amend<br>sage of I-pin<br>contribution to<br>ion form from<br>m the date of<br>pertains to m<br>rces of incon<br>the right to co<br>tion Stateme  | iment thereof<br>(to access C<br>n myNPS port<br>allotment of I<br>ny PRAN. I fui<br>me. I underst<br>lose my PRA<br>ent  | as approved by<br>RA/NPSCAN a<br>appliance is con<br>al, paste photog<br>RAN.<br>ther declare the<br>and that NSDL<br>N in case I am                     | y PFRDA,<br>nd view c<br>firmed by<br>graph, aff<br>at I will m.<br>NPS ha<br>found vi                       | whether complete or<br>details) & T-pin on the<br>it the POP selected by<br>fix signature and send<br>ake payment from my<br>is the right to peruse<br>iolating the provisions                          |
| I further a<br>partial withou<br>CRA website<br>I understa<br>me during re-<br>it to POP. I ui<br>I hereby d<br>bank account<br><b>Poectaration u</b><br>ereby declare I<br>ancial profile o<br>y law relating to<br>Annual Tra<br>I want Annu<br>PRAN Car<br>I want ePR<br>I want ePR           | an bioler (n C.<br>gree to be bour<br>ind that my initii<br>gistration. Once<br>inderstand that i<br>feclare that I and<br>the contribu-<br>that the contribu-<br>o prevention of<br>ansaction S<br>ansaction S<br>ansactions<br>AN Card and V<br>AN Card and p<br>sical PRAN Cal                                                                                                    | And by the terms and<br>aration being furnis<br>al contribution will the<br>the KYC compliant<br>my PRAN will be 'fr<br>in the bonafide substant<br>of the bonafide substant<br>intion of Money La<br>bution paid by me<br>imoney laundering<br>statement of by me<br>itatement of by me<br>statement in email<br>Velcome Kit in Em<br>whysical Welcome in<br>rd along with Welcome                 | d condii<br>shed by<br>be cred<br>nce is c<br>rozen' ti<br>scriber o<br>scriber o<br>g<br><b>underin</b><br>has be<br>er gove<br>g<br><b>ions</b><br>ail only<br>Kit - (C<br>come K              | e fully laoi<br>tions of pro-<br>r me. I shall<br>lited in my F<br>confirmed by<br>emporarily i<br>of NPS anc<br>ng Act, 200<br>pen derivece<br>rmment aut<br>y - (Charge<br>charges ₹ 3<br>Git - (Charge              | vision of ser<br>be bound b<br>PRAN but I w<br>POP, I agr<br>f the form is<br>I the contribu<br>f from my lef<br>thorities. I fc<br>((<br>s ₹ 18/-)<br>5/-)<br>as ₹ 40/-)<br>Confir                             | vices by CF<br>y the ferms<br>vill not be ab<br>ee to take a<br>not sent to<br>ution being p<br>rgally declain<br>ther agree<br>of twant pt<br>I want pt                                                                                                    | Parate or<br>VA, from<br>and cor<br>printound<br>POP with<br>protection<br>that N-<br>nysical J                                                                                                    | keany further of<br>of the registration<br>of the registration<br>in 30 days from<br>his transaction<br>in SDL NPS has to<br>innual Transact                                              | d any amend<br>sage of I-pin<br>contribution for<br>for form from<br>the date of<br>pertains to m<br>rces of incon<br>the right to ci<br>tion Stateme   | iment thereof<br>(to access C<br>myNPS port<br>allotment of I<br>ny PRAN. I fut<br>me. I underst<br>lose my PRA<br>ent    | as approved by<br>RA/NPSCAN a<br>mpliance is con<br>al, paste photog<br>RAN.<br>ther declare the<br>and that NSDL<br>N in case I am                      | y PFRDA,<br>nd view c<br>firmed by<br>graph, aft<br>at I will m<br>NPS ha<br>found vi                        | , whether complete or<br>details) & T-pin on the<br>in the POP selected by<br>fix signature and send<br>ake payment from my<br>is the right to peruse<br>iolating the provisions                        |
| I further a<br>partial withou<br>GRA website<br>I understa<br>me during re-<br>it to POP. I ui<br>I hereby d<br>bank account<br>Declaration u<br>hereby declare<br>ancial profile o.<br>y law relating to<br>Annual Tra<br>I want Annual<br>PRAN Car<br>I want ePR<br>I want ePR<br>I want Physi | an block for C.<br>gree to be bour<br>ind that my initii<br>gistration. Once<br>inderstand that i<br>leclare that I and<br>that the contrib<br>or share the info<br>o prevention of<br>ansaction S<br>and Transaction<br>d Options<br>AN Card and V<br>AN Card and p<br>sical PRAN Cal                                                                                                    | And by the terms and<br>aration being furnis<br>al contribution will it<br>the KYC compliar<br>my PPAN will be 'f<br>in the bonafide subs<br>intion of Money La<br>builtion paid by me<br>immation, with othe<br>money laundering<br>itatement Opti<br>Statement in emain<br>Velcome Kit in Em<br>thysical Welcome<br>rd along with Welc                                                            | d condii<br>shed by<br>be cred<br>noe is c<br>fozen' l<br>scriber o<br>scriber o<br>has be<br>er gove<br>g<br><b>ions</b><br>ail only<br>Kit - (C<br>come K                                      | e fully liabi<br>titons of pro-<br>r me. I shall<br>lited in my F<br>confirmed b<br>temporarily -<br>of NPS and<br>ng Act, 200<br>tem derivec<br>rmment aut<br>y - (Charge<br>Charges ₹ 3<br>tit - (Charge             | vision of ser<br>be bound b<br>PRAN but I w<br>POP, I agr<br>the form is<br>the contribu-<br>the contribu-<br>the contribu-<br>form my let<br>horities. I fu<br>((<br>s ₹ 18/-)<br>5/-)<br>as ₹ 40/-)<br>Confir | vices by CF<br>y the terms<br>vill not be ab<br>ee to take a<br>not sent to<br>ution being p<br>gally decla<br>ution being p<br>gally decla<br>ution being p<br>gally decla<br>ution being p<br>gally decla<br>ution being p<br>gally decla<br>ution being p<br>gally decla<br>ution being p<br>gally decla<br>ution being p<br>gally decla<br>ution being p<br>gally decla<br>ution being p<br>gally decla<br>ution being p<br>gally decla<br>ution being p<br>gally decla<br>ution being p<br>gally decla<br>ution being p<br>ution being p<br>gally decla<br>ution being p<br>gally decla<br>ution being p<br>gall | Parale or<br>A, from<br>and cor<br>printound<br>POP with<br>POP with<br>an add for the<br>red and<br>or that N.                                                                                                    | time to time an<br>ditions for the u<br>ke any further of<br>of the registration<br>in 30 days from<br>his transaction<br>bis transaction<br>DL NPS has to<br>nnual Transaction<br>Cancel | d any amend<br>sage of I-pin<br>contribution th<br>ion form from<br>n the date of<br>pertains to m<br>roces of incom<br>the right to co<br>dion Stateme | iment thereof<br>(to access C<br>n myNPS port<br>allotment of 1<br>ny PRAN. I fun<br>me. I underst<br>loose my PRA<br>ent | as approved by<br>RA/NPSCAN a<br>npliance is con<br>al, paste photog<br>RAN.<br>ther declare the<br>and that NSDL<br>N in case I am                      | y PFRDA,<br>nd view c<br>firmed by<br>graph, aff<br>at I will m.<br>NPS ha<br>h found vi                     | , whether complete or<br>details) & T-pin on the<br>in the POP selected by<br>fix signature and send<br>ake payment from my<br>is the right to peruse<br>iolating the provisions                        |

| Harne - Subacriber Repairation ( |                                                                     | Please confirm y | rour details |           | Cational Pens<br>Retired | ion System<br>life ka kathara, NDS hamara<br>177 ( Shelpoesi Gradico) |
|----------------------------------|---------------------------------------------------------------------|------------------|--------------|-----------|--------------------------|-----------------------------------------------------------------------|
| Subscriber Registrat             | Name<br>Shat<br>Father's Name<br>Ghanashyam<br>Date of Birth<br>03- | Confirm          | Edit         | Signature | SIGN Registration Form   | Considere<br>Process Complete                                         |
| Payment Details                  | First Time Tier I Contribut                                         | on Amount        | * 5000       |           |                          |                                                                       |

14. Post successful submission, PRAN will be generated for the subscriber and the breakup of the payment done would be displayed in the receipt, which be printed. Please download and save/print the receipt for future reference. An Email and mobile intimation is also sent to the registered Email ID and Mobile number. In order to download registration form or to do eSign, click on "Download Registration Form".

|                 |                                 |                                   | For assis                  | stance, please contact our HelpDes | sk   🔀 : mynpsassist@nsdl.co.in |
|-----------------|---------------------------------|-----------------------------------|----------------------------|------------------------------------|---------------------------------|
| Receipt of Paym | ent Confirmation - Subscri      | iber Registration                 |                            |                                    |                                 |
| 0               |                                 |                                   | Ø                          | 5                                  | 6                               |
| Start           | Acknowledgement ID<br>Generated | Registration Details<br>Submitted | PRAN Generated             | eSIGN Registration Form            | Process Complete                |
|                 | Permanent Retirement Account Nu | umber (PRAN)                      | 110192607977               |                                    |                                 |
|                 | Name of the Subscriber          |                                   | SAGAR                      |                                    |                                 |
|                 |                                 |                                   | Contribution & POP Charges | GST                                |                                 |
|                 | Total Contribution*(INR)        |                                   | 15541.00                   |                                    |                                 |
|                 | Charges for Account Opening(INR | )                                 | 200.00                     | 36.00                              |                                 |
|                 | Charges for Contribution(INR)   |                                   | 38.85                      | 6.99                               |                                 |
|                 | Total amount paid(INR)          |                                   | 15822                      | 2.84                               |                                 |
|                 | Acknowledgement Number          |                                   | ZSLC11006557               |                                    |                                 |
|                 | Contribution Receipt Number     |                                   | 12671010419999417          |                                    |                                 |
|                 | Transaction Reference Number    |                                   | 2719434818402              |                                    |                                 |
|                 | Transaction Date                |                                   | 2019-12-19 18:51:04        |                                    |                                 |
|                 | Transaction Status              |                                   | Successful                 |                                    |                                 |
|                 |                                 |                                   |                            |                                    |                                 |
|                 | Download Registration           | Form SAVE/PRINT                   | PAYMENT RECEIPT            |                                    |                                 |

15. Post successful completion of PRAN generation, subscriber has three options for completion of the registration process:

**15.1 OTP Authentication:** This is a completely paperless process. Under this option, Subscriber can authenticate the form through OTP sent on Mobile and Email ID. On successful completion of OTP authentication process, subscriber need not submit the physical form. It is recommended to utilize this option to avoid inconvenience in the future. Please note that this facility can be availed free of cost.

| ( | OTP Authentication                                        | /eSign/ Print & Courie          | r Subscriber Registra                                         | ation Form 😢             |                                                                  |                                   |
|---|-----------------------------------------------------------|---------------------------------|---------------------------------------------------------------|--------------------------|------------------------------------------------------------------|-----------------------------------|
|   | 0                                                         | 0                               | 0                                                             | 0                        | 5                                                                | 6                                 |
|   | Start                                                     | Acknowledgement ID<br>Generated | Registration Details<br>Submitted                             | PRAN Generated           | OTP<br>Authentication/eSign/Print &<br>Courier Registration Form | Registration Process<br>Completed |
| A | cknowledgement No: BKID110                                | 20041                           | P                                                             | RAN No.: 110102970813    |                                                                  |                                   |
| A | ccount Type: Tier I                                       |                                 |                                                               |                          |                                                                  |                                   |
| Γ | OTP Authentication /e                                     | Sign/ Print & Courier Subs      | criber Registration Form                                      |                          |                                                                  |                                   |
|   | <ul> <li>OTP Authenticate Subs<br/>(Paperless)</li> </ul> | criber Registration Form        | <ul> <li>eSign Subscriber Registra<br/>(Paperless)</li> </ul> | ation Form 🏨 🛛 🔿 View Si | ubscriber Registration Form<br>(Print and courier)               |                                   |
|   |                                                           | Add and Enter                   | Captcha *                                                     | 8 = 83 Ple               | ase enter captcha total                                          |                                   |
|   |                                                           |                                 | Generate                                                      | OTP                      |                                                                  |                                   |

| gn/   | Alert!                                                                                                    | X |
|-------|----------------------------------------------------------------------------------------------------|---|
| oer F | As per Regulatory Guidelines,distinct OTPs will be sent on your Email ID and Mobile No.<br>Kindly Ensure both are accessible during the verification process. |   |
|       |                                                                                                    |   |

| OTP sent successf                                                                                  | Illy to your registered Email ID s***@****.in and Mobile No. 998******9                                                                                                    |
|----------------------------------------------------------------------------------------------------|----------------------------------------------------------------------------------------------------|
| Email OTP *                                                                                        | 0000                                                                                                    |
| Mobile OTP *                                                                                       |                                                                                                    |
| OTP Authentication<br>I hereby authorized<br>Use my distinct<br>eSigning/OTP A<br>National Pension | In Declaration<br><b>NSDL e-Governance Infrastructure Ltd (NSDL e-Gov) to:</b><br>OTPs received on Mobile Number and Email ID for the purpose of<br>uthenticating the registration document/service requests under<br>In System (NPS) for National Pension System Trust. |
| Add and Enter Capto                                                                                | A B + 2 = 50 Please enter captcha tot                                                                                                    |

| OTP Authentication (Paperless) of Subscriber Registration Form                |  |
|-------------------------------------------------------------------------------|--|
| OTP Authentication through Email ID and Mobile number completed successfully. |  |
| Click here to download system generated Subscriber Registration Form          |  |
|                                                                               |  |
|                                                                               |  |

**15.2 eSign Process:** This is a completely paperless process. Under this option, Subscriber can e-Sign the form. On successful completion of e-Sign process, subscriber need not submit the physical form. It is recommended to utilize this option to avoid inconvenience in the future. Please not that eSign is a chargeable service at Rs. 5.90/-.

If both the OTP and e-Sign process is not successful, then subscriber is required to take a print out of registration form, affix photo , attest the form from Nodal Office/POP and send it to NSDL CRA within 30 Days of PRAN generation (account opening) else the PRAN will be temporarily kept in "Freeze" status until the receipt of documents.

| eSign/ Print & Courie      |                                                                       |                                                                                                    |                                                                                                    |                                                                                                    |
|----------------------------|-----------------------------------------------------------------------|----------------------------------------------------------------------------------------------------|----------------------------------------------------------------------------------------------------|----------------------------------------------------------------------------------------------------|
| 0                          | r Subscriber Registra                                                 | ation Form 😢                                                                                                    |                                                                                                    |                                                                                                    |
| 0                          | 0                                                                     |                                                                                                    |                                                                                                    |                                                                                                    |
| A almanuladrament ID       | Pagiatratian Dataila                                                  |                                                                                                    | OTP                                                                                                    | Degistration Drasses                                                                                                    |
| Generated                  | Submitted                                                             | PRAN Generated                                                                                                    | Authentication/eSign/Print &<br>Courier Registration Form                                                                                                    | Completed                                                                                                    |
| 0044                       | PF                                                                    | RAN No.: 110104039622                                                                                                    |                                                                                                    |                                                                                                    |
|                            |                                                                       |                                                                                                    |                                                                                                    |                                                                                                    |
| Sign/ Print & Courier Subs | criber Registration Form                                              |                                                                                                    |                                                                                                    |                                                                                                    |
| riber Registration Form    | e Sign Subscriber Registra<br>(Paperless)                             | tion Form 🏘 🛛 🔿 View Su                                                                                                    | ibscriber Registration Form<br>(Print and courier)                                                                                                    |                                                                                                    |
|                            |                                                                       |                                                                                                    |                                                                                                    |                                                                                                    |
|                            |                                                                       |                                                                                                    |                                                                                                    |                                                                                                    |
|                            | eSign & Do                                                            | wnload                                                                                                    |                                                                                                    |                                                                                                    |
|                            |                                                                       |                                                                                                    |                                                                                                    |                                                                                                    |
|                            | Acknowledgement ID<br>Generated<br>0044<br>Sign/ Print & Courier Subs | Acknowledgement ID<br>Generated Registration Details<br>Submitted<br>004 Pr<br>Sign/ Print & Courier Subscriber Registration Form<br>riber Registration Form<br>(Paperless)<br>eSign & Do | Acknowledgement ID Registration Details PRAN Generated<br>Submitted<br>Network State Structure Subscriber Registration Form<br>Acknowledgement ID Registration Pran Subscriber Registration Form<br>Triber Registration Form<br>(Paperless)<br>e Sign & Download | Acknowledgement ID<br>Generated       Registration Details<br>Submitted       PRAN Generated<br>PRAN Generated       OTP<br>Authentication/eSign/Print &<br>Courier Registration Form         0044       PRAN No.: 110104039622         Sign/ Print & Courier Subscriber Registration Form         artiber Registration Form         ge Sign Subscriber Registration Form         e Sign & Download |

| Subscri            | ber Registration Form                                                                                                    |   |     |
|--------------------|----------------------------------------------------------------------------------------------------|---|-----|
|                    |                                                                                                    | X |     |
| SLC110067          | Alert!<br>Your name provided for PRAN registration should match with Aadhaar records to eSign your<br>Registration Form successfully.<br>Press 'Proceed' if it is matching. You will be directed to eSign Service Provider website for<br>eSigning of registration document, through successful authentication from UIDAI.<br>Press 'Cancel' in case name does not match use the 'Print and Courier Subscriber Registration |   | orm |
| Sign Subsc<br>(Paj | eSign service charges plus taxes applicable is ₹ 5.90 Proceed Cancel                                                                                                    |   |     |

|                                                                                                    | ASP Name                                                                                                    | National Pension System Trust                                                                                                    |
|----------------------------------------------------------------------------------------------------|----------------------------------------------------------------------------------------------------|----------------------------------------------------------------------------------------------------|
|                                                                                                    | Transaction ID                                                                                                    | UKC:eSign:8362:20200429125332349                                                                                                    |
|                                                                                                    | Date & Time                                                                                                    | 2020-04-29T12:53:37                                                                                                    |
| I hereby authoriz                                                                                                    | e NSDL e-Governance Infrastructure L                                                                                                    | imited (NSDL e-Gov) to -                                                                                                    |
| Augeeus beitery<br>hereunder and for r<br>2. Authenticate my<br>system for obtaining<br>Gender, Date of Br<br>System (NPS)/Atal F | Aadhaar / Virtual ID through OTP or<br>my e-KYC through Aadhaar based e-<br>th and Address) for the purpose of e<br>Pension Yojana (APY) for/with National | Biometric for authenticating my identity through the Aadhaar Authentication<br>KYC services of UIDAI and use my Photo and Demographic details (Name,<br>Signing the registration document / service requests under National Pension<br>Pension System Trust. |
|                                                                                                    | t Security and confidentiality of person                                                                                                    | al identity data provided, for the purpose of Aadhaar based authentication is<br>DL e-Gov til such time as mentioned in guidelines from UIDAI from time to                                                                                                   |
| <ol> <li>I understand that<br/>ensured by NSDL e-<br/>time.</li> </ol>                                                            | oov and the data will be stored by re                                                                                                    |                                                                                                    |

©2019 NSDL E-Governance Infrastructure Pvt. Ltd. All rights reserved.

|                                                                                                    | ASP Name                                                                                                    | National Pension System Trust                                                                                                    |                                                                                                    |
|----------------------------------------------------------------------------------------------------|----------------------------------------------------------------------------------------------------|----------------------------------------------------------------------------------------------------|----------------------------------------------------------------------------------------------------|
|                                                                                                    | Transaction ID                                                                                                    | UKC:eSign:8362:20200429125332349                                                                                                    |                                                                                                    |
|                                                                                                    | Date & Time                                                                                                    | 2020-04-29T12:53:37                                                                                                    |                                                                                                    |
| I hereby auth                                                                                                    | orize NSDL e-Governance                                                                                                    | nfrastructure Limited (NSDL e-Gov) to -                                                                                                    |                                                                                                    |
| e Aadhaar Au<br>Fargeted Delive<br>iereunder and f<br>. Authenticate r<br>ystem for obtai<br>ender, Date of<br>ystem (NPS)/At<br>. I understand<br>nsured by NSD<br>me | thentication system (Aadh<br>ry of Financial and other<br>or no other purpose.<br>my Aadhaar / Virtual ID th<br>ning my e-KYC through Aa<br>Birth and Address) for th<br>cal Pension Yojana (APY) f<br>that Security and confiden<br>L e-Gov and the data will i | aar based e-KYC services of UIDAI) in accordance with the provision<br>Subsidies, Benefits and Services) Act, 2016 and the allied rules and<br>rough OTP or Biometric for authenticating my identity through the Aar<br>dhaar based e-KYC services of UIDAI and use my Photo and Demogr<br>e purpose of eSigning the registration document / service requests un<br>r/with National Pension System Trust.<br>alky of personal identity data provided, for the purpose of Aadhaar ba<br>e stored by NSDL e-Gov till such time as mentioned in guidelines from | ons of the Aadhaar<br>I regulations notified<br>dhaar Authentication<br>aphic details (Narne,<br>der National Pension<br>sed authentication is<br>UIDAI from time to |
|                                                                                                    |                                                                                                    |                                                                                                    |                                                                                                    |
| Enter OTP                                                                                                    | *****                                                                                                    | Verify OTP Cancel                                                                                                    |                                                                                                    |

| eSign for Subscriber Regis | tration Form is Successfull Please download the eSign form and verify the signature. |  |
|----------------------------|--------------------------------------------------------------------------------------|--|
|                            | Formous congrest of the                                                              |  |
|                            |                                                                                      |  |
|                            |                                                                                      |  |

**15.3 Physical Form Submission:** Subscriber can take a print out of the form, affix the photo, attest the form from Nodal Office/POP (Service Provider) and submit the same to NSDL CRA. Please note by opting to choose this process, the Subscriber is obliged in complying with the stipulated timelines for form submission.

## Address for dispatch of forms (post authorization by POP):

Central Recordkeeping Agency (myNPS) NSDL e-Governance Infrastructure Limited, 1st Floor, Times Tower, Kamala Mills Compound, Senapati Bapat Marg, Lower Parel, Mumbai - 400 013